# AAM6010EV-M

### **ADSL Combo Router**

User's Manual

Revision 0.1

### Table of Contents

| 1 | Intro        | oduction                                      | 7  |
|---|--------------|-----------------------------------------------|----|
|   | 1.1 Features |                                               |    |
|   | 1.2 Sys      | stem Requirements                             | 7  |
|   | 1.3 Usi      | ng this Document                              | 7  |
|   | 1.3.1        | Notational conventions                        | 7  |
|   | 1.3.2        | Typographical conventions                     | 7  |
|   | 1.3.3        | Special messages                              | 7  |
| 2 | Get          | ting to Know AAM6000EV-M                      | 9  |
|   | 2.1 Par      | ts List                                       | 9  |
|   | 2.2 Fro      | nt Panel                                      | 9  |
|   | 2.3 Rea      | ar Panel                                      | 10 |
| 3 | Get          | ting Started                                  | 11 |
|   | 3.1 Cor      | nnecting the Hardware                         | 11 |
|   | 3.1.1        | Connect the ADSL line                         | 11 |
|   | 3.1.2        | Connect the computers or a LAN                | 11 |
|   | 3.1.3        | Attach the power adapter                      | 11 |
|   | 3.1.4        | Turn on your computer                         | 11 |
|   | 3.2 Cor      | nfiguring Your Computers                      | 12 |
|   | 3.2.1        | Windows® USB Driver Installation              | 13 |
|   | 3.2.2        | Windows® XP PCs:                              | 14 |
|   | 3.2.3        | Windows® 2000 PCs:                            | 16 |
|   | 3.2.4        | Windows® Me PCs                               | 16 |
|   | 3.2.5        | Windows® 95, 98 PCs:                          | 17 |
|   | 3.2.6        | Windows® NT 4.0 workstations:                 | 17 |
|   | 3.2.7        | Assigning IP to your PC automatically by DHCP | 18 |
|   | 3.3 Log      | jin to your AAM6000EV-M                       | 18 |
| 4 | Dev          | vice Information                              | 20 |
|   | 4.1 Sur      | nmary                                         | 20 |
|   | 4.2 WA       | N                                             | 20 |
|   | 4.3 Sta      | tistics                                       | 21 |
|   | 4.3.1        | LAN Statistics                                | 21 |
|   | 4.3.2        | ATM Statistics                                | 22 |
|   | 4.3.3        | ADSL Statistics                               | 22 |
|   | 4.4 Rou      | ute                                           | 23 |
|   | 4.5 AR       | Ρ                                             | 23 |

| 5   | Quick S          | etup                       | 24 |  |
|-----|------------------|----------------------------|----|--|
| 6   | Advanced Setup   |                            |    |  |
|     | 6.1 WAN          | •                          | 26 |  |
|     | 6.2 LAN          |                            | 28 |  |
|     | 6.3 NAT          |                            | 29 |  |
|     | 6.4 Firewall     |                            | 31 |  |
|     | 6.4.1            | Outgoing Port Filter       | 31 |  |
|     | 6.4.2            | Outgoing Address Filter    | 32 |  |
|     | 6.5 Routing      |                            | 33 |  |
|     | 6.5.1            | Static Route               | 33 |  |
|     | 6.5.2            | RIP                        | 33 |  |
|     | 6.5.3            | Default Gateway            | 34 |  |
|     | 6.6 DNS          |                            | 34 |  |
|     | 6.7 ADSL         |                            | 35 |  |
|     | 6.7.1            | ADSL Setting               | 35 |  |
|     | 6.7.2            | ADSL Advanced Setting      | 35 |  |
| 7   | Manage           | ment                       | 37 |  |
|     | 7.1 System Log.  |                            | 37 |  |
|     | 7.2 Update Soft  | ware                       |    |  |
|     | 7.3 Restore Sett | ings                       |    |  |
|     | 7.4 Local Access | S                          | 38 |  |
|     | 7.5 User Access  | 5                          | 39 |  |
|     | 7.6 Remote Acc   | ess                        | 39 |  |
|     | 7.7 Reboot Rout  | ter                        | 40 |  |
| 8   | Diagnos          | stic                       | 41 |  |
| Δ   | IP Addre         | esses Network Masks and    | 1  |  |
| / \ | Subnote          |                            | 12 |  |
|     | Subriets         |                            |    |  |
|     | A.1 IP Addresse  | S                          | 42 |  |
|     | A.1.1            | Structure of an IP address |    |  |
|     | A.1.2            | Network classes            |    |  |
|     | A.2 Subnet masl  | ks                         | 43 |  |
| B   | Troubleshooting  |                            |    |  |
|     | B.1 Diagnosing F | Problem using IP Utilities | 45 |  |
|     | B.1.1            | ping                       | 45 |  |
|     | B.1.2            | nslookup                   | 46 |  |

### С

### List of Figures

| Figure 2.1 AAM6000EV-M ADSL Combo Router Package Contents | 9  |
|-----------------------------------------------------------|----|
| Figure 2.2 Front Panel LEDs                               | 9  |
| Figure 2.3 Rear Panel Connections                         | 10 |
| Figure 3.1 Overview of Hardware Connections               | 12 |
| Figure 3.2 Found New Hardware Wizard                      | 13 |
| Figure 3.3 New Hardware Installation Options              | 13 |
| Figure 3.4 Browse for Folder                              | 13 |
| Figure 3.5 Hardware Installation Confirmation             | 14 |
| Figure 3.6 Hardware Installation                          | 14 |
| Figure 3.7 Completing the Found New Hardware Wizard       | 14 |
| Figure 3.8 Network Connection @ Windows XP                | 15 |
| Figure 3.9 Local Area Connection Property @ Windows XP    | 15 |
| Figure 3.10 TCP/IP Property @ Windows XP                  | 15 |
| Figure 3.11 Login Screen                                  | 19 |
| Figure 3.12 AAM6000EV-M Home Page                         | 19 |
| Figure 4.1 Status Summary                                 | 20 |
| Figure 4.2 WAN Status                                     | 21 |
| Figure 4.3 LAN Statistics Page                            | 21 |
| Figure 4.4 ATM Statistics Page                            | 22 |
| Figure 4.5 ADSL Statistics Page                           | 22 |
| Figure 4.6 Route Status                                   | 23 |
| Figure 4.7 ARP Status                                     | 23 |
| Figure 5.1 DSL Auto-connect or Manually VPI/VCI input     | 24 |
| Figure 5.2 Choose proper connection type                  | 24 |
| Figure 5.3 Setup IP address and subnet mask               | 25 |
| Figure 5.4 Network Setup Summary                          | 25 |
| Figure 6.1 WAN Setup                                      | 26 |
| Figure 6.2 ATM PVC Configuration                          | 26 |
| Figure 6.3 Choose proper connection type                  | 27 |
| Figure 6.4 WAN Service Disabling                          | 27 |
| Figure 6.5 WAN Setup Summary                              | 28 |
| Figure 6.6 WAN Setup Result                               | 28 |
| Figure 6.7 LAN Setup                                      | 29 |
| Figure 6.8 NAT Virtual Server Page 1                      | 30 |
| Figure 6.9 NAT Virtual Server Page 2                      | 30 |

| Figure 6.10 NAT Port Triggering Page 1     |    |
|--------------------------------------------|----|
| Figure 6.11 NAT Port Triggering Page 2     | 31 |
| Figure 6.12 NAT DMZ Host Setup             | 31 |
| Figure 6.13 Firewall Port Filter Page 1    | 32 |
| Figure 6.14 Firewall Port Filter Page 2    | 32 |
| Figure 6.15 Firewall Address Filter Page 1 | 32 |
| Figure 6.16 Firewall Address Filter Page 2 | 33 |
| Figure 6.17 Static Route                   | 33 |
| Figure 6.18 RIP Setup                      | 34 |
| Figure 6.19 Default Gateway Setup          | 34 |
| Figure 6.20 DNS Server Configuration       | 35 |
| Figure 6.21 ADSL Setup                     |    |
| Figure 6.22 ADSL Advanced Settings         | 36 |
| Figure 6.23 ADSL Tone Settings             |    |
| Figure 7.1 System Log Dialog Page          | 37 |
| Figure 7.2 System Log                      | 37 |
| Figure 7.3 System Log Configuration        |    |
| Figure 7.4 Update Software Page            |    |
| Figure 7.5 Restore Settings                |    |
| Figure 7.6 Local Access Setup              |    |
| Figure 7.7 User Access Setup               |    |
| Figure 7.8 Remote Access Setup             | 40 |
| Figure 7.9 Reboot the Router               | 40 |
| Figure 8.1 Diagnostics Page                | 41 |
| Figure B.1. Using the ping Utility         | 46 |
| Figure B.2. Using the nslookup Utility     | 47 |

### List of Tables

| Table 2.1 Front Panel Label and LEDs       | 9  |
|--------------------------------------------|----|
| Table 2.2 Rear Panel Labels and Connectors | 10 |
| Table 3.1 LED Indicators                   | 12 |
| Table 6.1 LAN Setup Parameters             | 28 |
| Table A.1. IP Address structure            | 42 |

# 1 Introduction

Congratulations on becoming the owner of the AAM6000EV-M ADSL Combo Router. Your LAN (local area network) will now be able to access the Internet via AAM6000EV-M's ADSL connection.

This User Manual will show you how to set up the AAM6000EV-M ADSL Combo Router, and how to customize its configuration to get the most out of this product.

### 1.1 Features

- Built-in ADSL modem in AAM6000EV-M, which offers up to 8Mbps/800Kbps internet surf speed for Downstream/Upstream, respectively.
- 10/100Base-T Ethernet router to provide Internet connectivity to all computers on your LAN via additional Ethernet Switch/HUB.
- ► Built-in USB port to provide Internet connectivity to your PC.
- NAT (Network Address Translation) and Firewall functions to provide secure Internet access for your LAN.
- Configuration program accessible via a web browser, such as Microsoft Internet Explorer. Note that Netscape is not supported.

### 1.2 System Requirements

In order to use the AAM6000EV-M ADSL Combo Router for Internet access, you must have the followings:

- ► ADSL service subscription from your ISP.
- One computer containing an Ethernet 10Base-T/100Base-T network interface card (NIC) or USB (Universal Serial Bus) port.
- (Optional) An Ethernet hub/switch, if you are connecting the device to several computers on an Ethernet network.
- For system configuration using the supplied web-based program: a web browser such as Internet Explorer v5.5 or later

### 1.3 Using this Document

### 1.3.1 Notational conventions

- Acronyms are defined the first time they appear in text and in the glossary (Appendix C).
- ► For brevity, the AAM6000EV-M is referred to as "the router."
- ► The terms *LAN* and *network* are used interchangeably to refer to a group of Ethernet-connected computers at one site.

### 1.3.2 Typographical conventions

- ▶ Italics are used to identify terms that are defined in the glossary (Appendix C).
- Boldface type text is used for items you select from menus and drop-down lists, and text strings you type when prompted by the program.

### 1.3.3 Special messages

This document uses the following icons to call your attention to specific instructions or explanations.

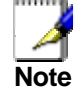

Provides clarification or non-essential information on the current topic.

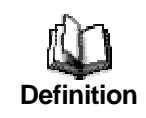

Explains terms or acronyms that may be unfamiliar to many readers. These terms are also included in the Glossary.

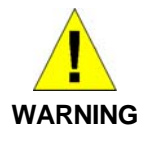

Provides messages of high importance, including messages relating to personal safety or system integrity.

# 2 Getting to Know AAM6000EV-M

### 2.1 Parts List

In addition to this document, your AAM6010EV-M should come with the following:

- ► AAM6010EV-M ADSL Combo Router
- Power adapter
- Ethernet cable (RJ45, "straight-through" type), Phone cable (RJ-11) and USB cable

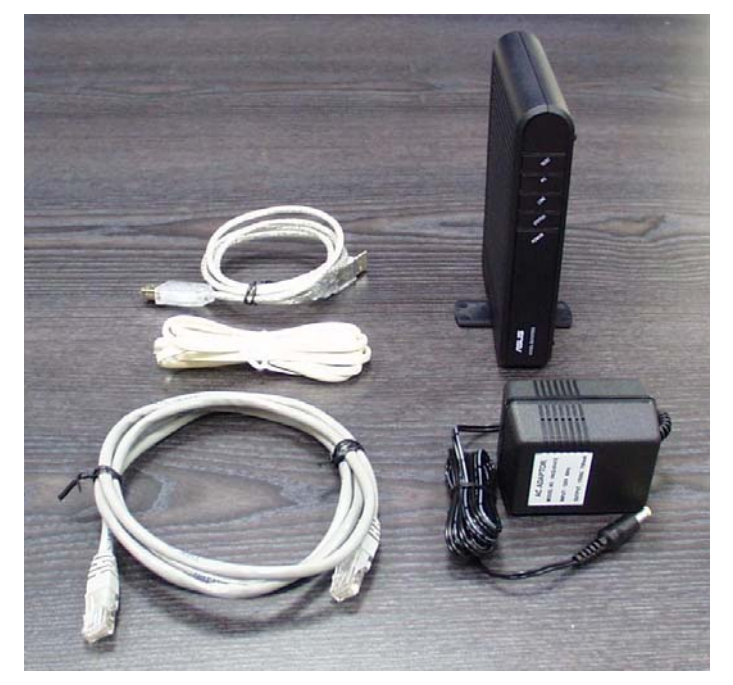

Figure 2.1 AAM6010EV-M ADSL Combo Router Package Contents

### 2.2 Front Panel

The front panel contains LED indicators that show the status of the unit.

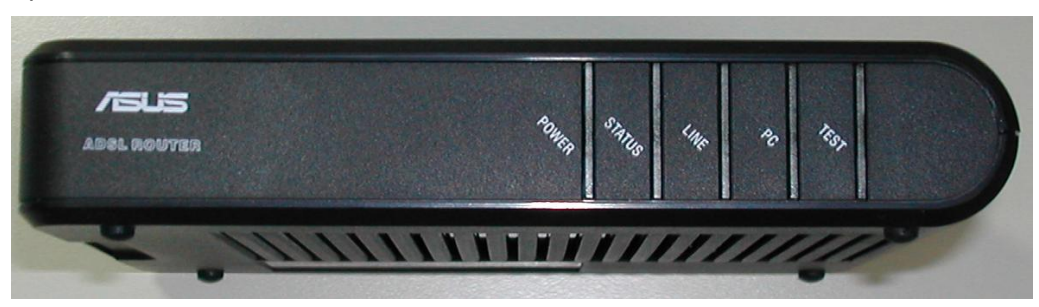

Figure 2.2 Front Panel LEDs

| Table  | 2.1 | Front  | Panel  | Label | and | LEDs |
|--------|-----|--------|--------|-------|-----|------|
| unic i |     | 110110 | i unoi | Lunci | unu |      |

| Label | Color | Function                                           |
|-------|-------|----------------------------------------------------|
| POWER | green | On: Unit is powered on<br>Off: Unit is powered off |

| STATUS        | green | On: ADSL link is established and active<br>Flashing: Trying to create an ADSL connection<br>Off: No ADSL link |
|---------------|-------|----------------------------------------------------------------------------------------------------|
| LINE          | green | Flashing: ADSL data transfer                                                                                  |
| PC            | green | On: LAN link is established<br>Flashing: Data transfer at LAN connection<br>Off: No LAN link                  |
| USB<br>(TEST) | green | On: USB link is established<br>Flashing: Data transfer at USB connection<br>Off: No USB link                  |

### 2.3 Rear Panel

The rear panel contains the ports for the unit's data and power connections.

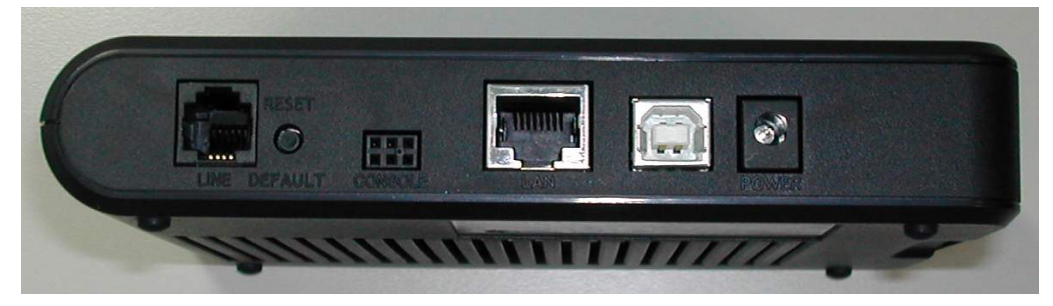

Figure 2.3 Rear Panel Connections

| Label         | Function                                                                                                    |  |
|---------------|----------------------------------------------------------------------------------------------------|--|
| POWER         | Connects to the supplied power adapter                                                                                         |  |
| USB           | USB port                                                                                                    |  |
| LAN           | Connects the router to your PC's Ethernet port,<br>or to the uplink port on your LAN's hub/switch,<br>using the cable provided |  |
| Console       | Serial port for console management                                                                                             |  |
| Reset/Default | Reset to Default setting                                                                                                    |  |
| LINE          | Connects to your ADSL line                                                                                                    |  |

#### Table 2.2 Rear Panel Labels and Connectors

# **3** Getting Started

This Getting Started chapter provides basic instructions for connecting the AAM6010EV-M to a computer or a LAN and to the Internet via ADSL.

- Part 1 provides instructions to set up the hardware.
- Part 2 describes how to configure Internet properties on your computer(s).
- ▶ Part 3 shows you how to access your AAM6000EV-M.

This Getting Started assumes that you have already subscribed ADSL service with your Internet service provider (ISP). These instructions provide a basic configuration that should be compatible with your home or small office network setup. Refer to the subsequent chapters for additional configuration instructions.

### 3.1 Connecting the Hardware

In 3.1, you should connect the device to an ADSL line, the power outlet, and your computer or network.

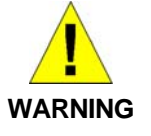

**Before you begin, turn the power off for all devices.** These include your computer(s), your LAN hub/switch (if applicable), and the AAM6010EV-M.

Figure 3.1 illustrates the hardware connections. Please follow the steps that follow for specific instructions.

### 3.1.1 Connect the ADSL line

Connect your ADSL line to the port labeled LINE on the rear panel of the device, and connect the other end of the line to the wall phone jack directly or to the optional POTS splitter.

### 3.1.2 Connect the computers or a LAN

You may use Ethernet cable or USB cable to connect your computer directly to AAM6000EV-M. Note that you should attach one end of the Ethernet cable to the port labeled LAN on the rear panel of the device and connect the other end to the Ethernet port of your computer. Or you can attach one end of the USB cable to the port labeled USB on the rear panel of the device and connect the other end to the USB port of your computer.

If your LAN has more than one computers, you can attach one end of an Ethernet cable to a hub or a switch (probably an uplink port; please refer to the hub or switch documentations for instructions) and the other to the Ethernet port (labeled LAN) on the AAM6000EV-M.

Note that both the crossover or the straight-through Ethernet cable can be used to connect the built-in switch and computers, hubs or switches as the built-in switch is smart enough to make connections with either type of cables.

### 3.1.3 Attach the power adapter

Connect the AC power adapter to the POWER connector on the back of the device and plug in the adapter to a wall outlet or a power strip.

### 3.1.4 Turn on your computer

Turn on and boot up your computer(s) and any LAN devices such as hubs or switches.

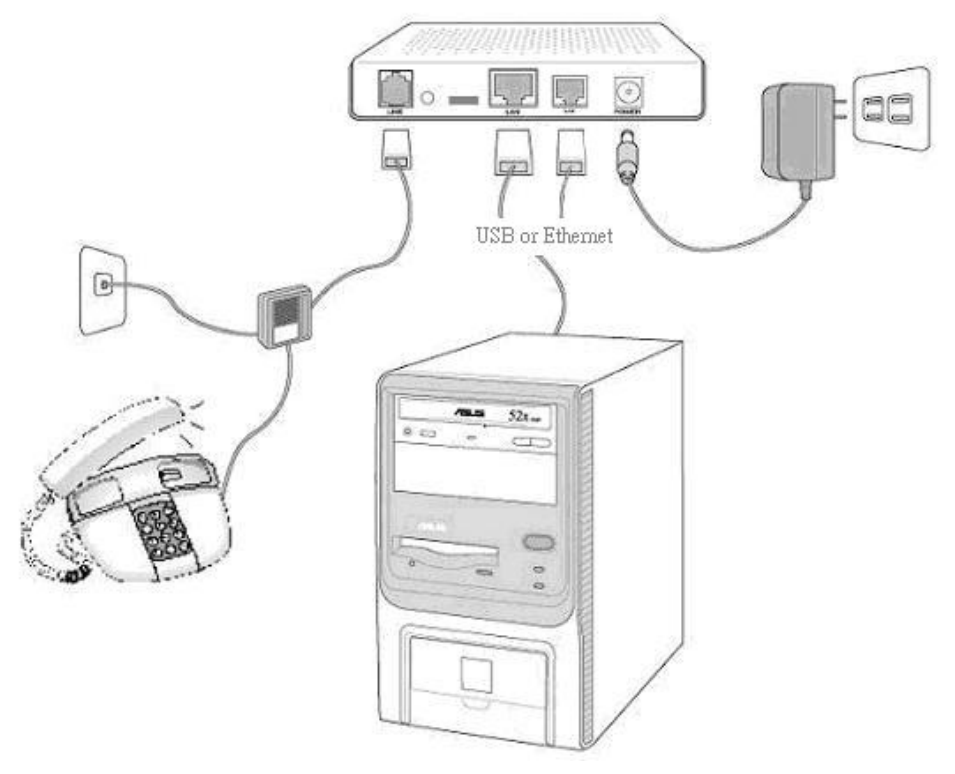

Figure 3.1 Overview of Hardware Connections

You should verify that its LEDs are illuminated as shown in Table 3.1

| This LED: | should be:                                                                                                    |
|-----------|----------------------------------------------------------------------------------------------------|
| POWER     | Solid green to indicate that the device is turned on. If this light is not on, check if the power adapter is attached to AAM6000EV-M and if it is plugged into a power source. |
| STATUS    | Solid green to indicate that the device can communicate with your ISP via ADSL or flashing when the device is trying to connect to your ISP.                                   |
| LINE      | Flashing when the device is sending or receiving data over the ADSL connection.                                                                                                |
| PC        | Solid green to indicate that the device can communicate with your PC via Ethernet or flashing when the device is sending or receiving data over Ethernet.                      |
| USB       | Solid green to indicate that the device can communicate with your PC via USB or flashing when the device is sending or receiving data over USB.                                |

If the LEDs illuminate as expected, AAM6000EV-M hardware is working properly.

### 3.2 Configuring Your Computers

If you use Ethernet cable to connect your AAM6000EV-M and PC, you don't need any specific driver installation and you can skip this section 3.2.1. But if you use USB cable under Windows operation system,

you should install provided USB driver as soon as you plug the USB cable to your PC. Detail steps are described in 3.2.1 Windows® USB Driver Installation

### 3.2.1 Windows® USB Driver Installation

- 1. As soon as you connect the USB cable between your PC and AAM6000EV-M, your Windows will detect a new hardware and the Wizard will pop-up. Choose "Install from a list or specific location" from its menu and then click "Next" (Figure 3.2).
- 2.

| Found New Hardware Wizard |                                                                                                    |
|---------------------------|----------------------------------------------------------------------------------------------------|
|                           | Welcome to the Found New<br>Hardware Wizard<br>This wizard helps you install software for:<br>USB Device                                                           |
|                           | If your hardware came with an installation CD or floppy disk, insert it now.                                                                                       |
|                           | What do you want the wizard to do? C Install the software automatically [Recommended] (Install from a list or specific location (Advanced) Click Next to continue. |
|                           | < Back Next > Cancel                                                                                                    |

Figure 3.2 Found New Hardware Wizard

3. Insert the supplied 3.5" floppy diskette into your floppy disk driver and use "**Browse**" to include this location in the search (Figure 3.3 and Figure 3.4).

| Found New Hardware Wizard                                                                                                    |                                              |                |
|----------------------------------------------------------------------------------------------------|----------------------------------------------|----------------|
| Please choose your search and installation options.                                                                                                    |                                              |                |
|                                                                                                    | Browse For Folder                            | <u>?×</u>      |
| Search for the best driver in these locations.                                                                                                    | Select the folder that contains drivers for  | vour bardware. |
| Use the check boxes below to limit or expand the default search, which includes local<br>paths and removable media. The best driver found will be installed. |                                              | ,              |
| Search removable media (floppy, CD-ROM)                                                                                                    | Desktop                                      | •              |
| Include this location in the search:                                                                                                    | 🗄 📋 My Documents                             |                |
|                                                                                                    | 🖂 🖳 My Computer                              |                |
|                                                                                                    | 😃 3½ Floppy (A:)                             |                |
| O Don't search. I will choose the driver to install.                                                                                                    | 🗄 🥯 Local Disk (C:)                          |                |
| Choose this option to select the device driver from a list. Windows does not guarantee that                                                                  | E Secol Disk (D:)                            |                |
| the driver you choose will be the best match for your hardware.                                                                                              | E Cocal Disk (E:)                            |                |
|                                                                                                    | Et 🥁 CD Drive (F:)                           | •              |
|                                                                                                    |                                              |                |
|                                                                                                    | To view any subfolders, click a plus sign at | oove.          |
| < <u>B</u> ack <u>N</u> ext > Cancel                                                                                                    |                                              | 1              |
|                                                                                                    | OK                                           | Cancel         |

Figure 3.3 New Hardware Installation Options

Figure 3.4 Browse for Folder

4. The Windows will ask you to confirm the hardware installation. Choose "**Continue Anyway**" then it will start to install the supplied USB driver to your PC automatically (Figure 3.5 and Figure 3.6).

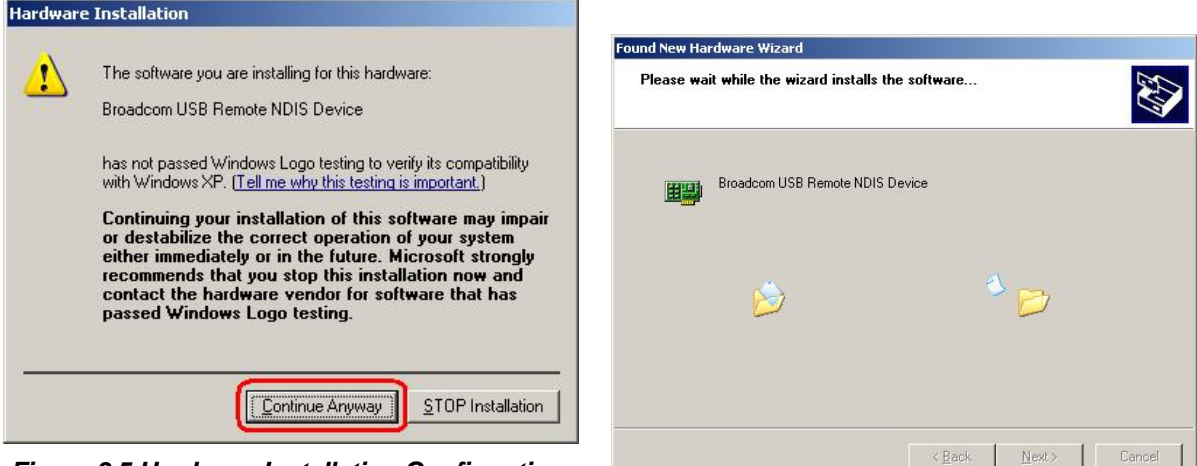

Figure 3.5 Hardware Installation Confirmation

Figure 3.6 Hardware Installation

5. You just need to click "Finish" to close the Wizard at the installation complete page (Figure 3.7).

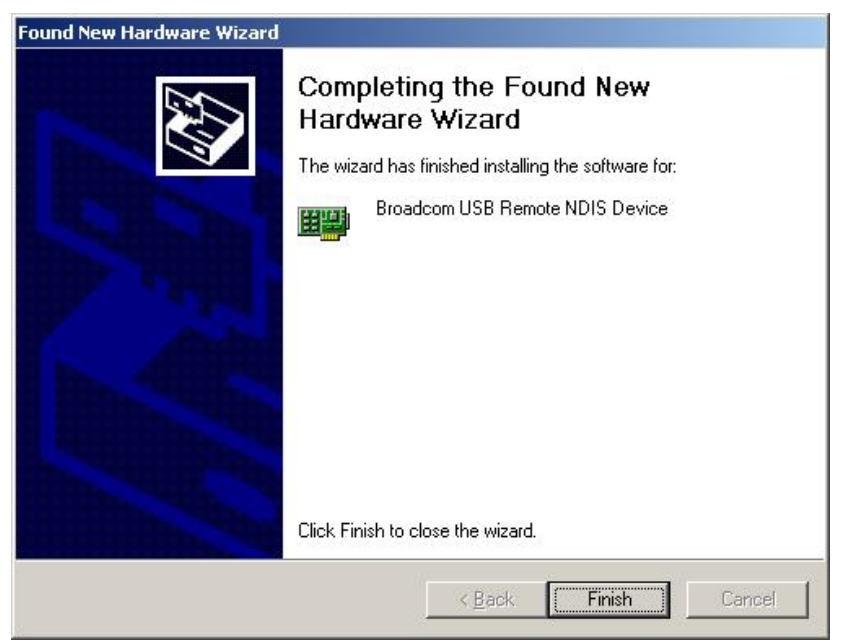

Figure 3.7 Completing the Found New Hardware Wizard

Before you start to access AAM6000EV-M via Ethernet or USB, you have to configure your PC TCP/IP address to be **192.168.1.x**, where x could be any number between 3 ~ 254, subnet mask is **255.255.255.0**. Your AAM6000EV-M default IP address is "**192.168.1.1**".

### 3.2.2 Windows® XP PCs:

- 1. In the Windows task bar, click the Start button, and then click Control Panel.
- 2. Double-click the Network Connections icon. (Figure 3.8)
- In the LAN or High-Speed Internet window, right-click on icon corresponding to your network interface card (NIC) and select **Properties**. (Often this icon is labeled *Local Area Connection*). The Local Area Connection dialog box displays with a list of currently installed network items.
- 4. Ensure that the check box to the left of the item labeled **Internet Protocol (TCP/IP)** is checked, and click **Properties** (Figure 3.9)

| •                                                                                                    | 🚣 Local Area Connection 2 Properties 🛛 🔗 🕺                                                        |
|----------------------------------------------------------------------------------------------------|---------------------------------------------------------------------------------------------------|
|                                                                                                    | General Authentication Advanced                                                                   |
| Network Connections                                                                                                    | Connect using:                                                                                    |
| Elle Edit View Favorites Icols Advanced Help                                                                                                    | Broadcom USB Remote NDIS Device                                                                   |
| 🕞 Back + 🕥 + 🏂 🔎 Search 🌮 Folders 🕼 🔊 🗙 🍫 🛄 +                                                                                                    |                                                                                                   |
| Address Network Connections                                                                                                    |                                                                                                   |
| LAN or High-Speed Internet                                                                                                    | This connection uses the following items:                                                         |
| Local Area Connection         Network cable unplugged         Intel(R) PRO/100 VM Network         Wizard         New Connection Wizard         Network Setup Wizard |                                                                                                   |
| Figure 3.8 Network Connection @<br>Windows XP                                                                                                    | wide area network protocol that provides communication<br>across diverse interconnected networks. |
|                                                                                                    | OK Cancel                                                                                         |

Figure 3.9 Local Area Connection Property @ Windows XP

5. In the Internet Protocol (TCP/IP) Properties dialog box, click the radio button labeled Use the following IP address and type 192.168.1.x (192.168.1.20 is shown in Figure 3.10 as an example) and 255.255.255.0 in the IP address field and Subnet Mask field, respectively.

| rnet Protocol (TCP/IP) Prop                                                                         | erties                                                                             |
|----------------------------------------------------------------------------------------------------|------------------------------------------------------------------------------------|
| neral                                                                                               |                                                                                    |
| ou can get IP settings assigned<br>nis capability. Otherwise, you ne<br>ne appropriate IP settings. | automatically if your network supports<br>ad to ask your network administrator for |
| Obtain an IP address autorr                                                                         | atically                                                                           |
| Use the following IP addres                                                                         | s]                                                                                 |
| IP address:                                                                                         | 192.169.1.20                                                                       |
| S <u>u</u> bnet mask:                                                                               | 255 . 255 . 255 . 0                                                                |
| Default gateway:                                                                                    |                                                                                    |
| C Obtain DMC server address                                                                         | nu dependie alle                                                                   |
| <ul> <li>Use the following DNS server</li> </ul>                                                    | er addresses:                                                                      |
| Preferred DNS server:                                                                               |                                                                                    |
| Alternate DNS server:                                                                               |                                                                                    |
| -                                                                                                   |                                                                                    |
|                                                                                                    | Ad <u>v</u> anced                                                                  |
|                                                                                                    |                                                                                    |
|                                                                                                    | UK Cano                                                                            |

Figure 3.10 TCP/IP Property @ Windows XP

6. Click twice to confirm your changes, and close the **Control Panel**.

OK.

### 3.2.3 Windows® 2000 PCs:

- 1. In the Windows task bar, click the **Start** button, point to **Settings**, and then click **Control Panel**.
- 2. Double-click the Network and Dial-up Connections icon.

Follow the instructions to install the files.

3. In the **Network and Dial-up Connections** window, right-click the **Local Area Connection** icon, and then select **Properties**.

The Local Area Connection Properties dialog box displays with a list of currently installed network components. If the list includes Internet Protocol (TCP/IP), the protocol has already been enabled, please skip to step 10 directly.

- 4. If **Internet Protocol (TCP/IP)** does not display as an installed component, click
- 5. In the Select Network Component Type dialog box, select Protocol, and then click

- 7. If prompted, click to restart your computer with the new settings.
- 8. After restarting your PC, double-click the **Network and Dial-up Connections** icon in the **Control Panel**.
- 9. In **Network and Dial-up Connections** window, right-click the **Local Area Connection** icon, and then select **Properties**.
- 10. In the Local Area Connection Properties dialog box, select Internet Protocol (TCP/IP), and then click Properties
- 11. In the Internet Protocol (TCP/IP) Properties dialog box, click the radio button labeled Use the following IP address and type 192.168.1.x and 255.255.255.0 in the IP address field and Subnet Mask field, respectively.
- 12. Click \_\_\_\_\_\_ twice to confirm and save your changes, and then close the **Control Panel**.

### 3.2.4 Windows® Me PCs

- 1. In the Windows task bar, click the **Start** button, point to **Settings**, and then click **Control Panel**.
- 2. Double-click the Network and Dial-up Connections icon.
- 3. In the **Network and Dial-up Connections** window, right-click the **Network** icon, and then select **Properties**.

The **Network Properties** dialog box displays with a list of currently installed network components. If the list includes **Internet Protocol (TCP/IP)**, the protocol has already been enabled, please skip to step 11 directly.

- 4. If Internet Protocol (TCP/IP) does not display as an installed component, click
- 5. In the Select Network Component Type dialog box, select Protocol, and then click
- 6. Select **Microsoft** in the Manufacturers box.
- 7. Select Internet Protocol (TCP/IP) in the Network Protocols list, and then click

You may be prompted to install files from your Windows Me installation CD or other media. Follow the instructions to install the files.

- 8. If prompted, click \_\_\_\_\_\_ to restart your computer with the new settings.
- 9. After restarting your PC, double-click the **Network and Dial-up Connections** icon in the **Control Panel**.
- 10. In **Network and Dial-up Connections** window, right-click the **Network** icon, and then select **Properties**.
- 11. In the Network Properties dialog box, select TCP/IP, and then click Properties
- 12. In the **TCP/IP Settings** dialog box, click the radio button labeled **Use the following IP** address and type **192.168.1.x** and **255.255.255.0** in the IP address field and Subnet Mask field, respectively.
- 13. Click \_\_\_\_\_\_ twice to confirm and save your changes, and then close the **Control Panel**.

#### 3.2.5 Windows® 95, 98 PCs:

- 1. In the Windows task bar, click the **Start** button, point to **Settings**, and then click **Control Panel**.
- 2. Double-click the **Network** icon.

The **Network** dialog box displays with a list of currently installed network components. If the list includes **TCP/IP**, the protocol has already been enabled. Please skip to step 9 directly.

- 3. If **TCP/IP** does not display as an installed component, click <u>Add...</u>. Then **Select Network Component Type** dialog box will display.
- 4. Select **Protocol**, and then click <u>Add...</u>

The Select Network Protocol dialog box displays.

- 5. Click on **Microsoft** in the Manufacturers list box, and then click **TCP/IP** in the Network Protocols list box.
- 6. Click \_\_\_\_\_\_ to return to the **Network** dialog box, and then click \_\_\_\_\_\_ again.

You may be prompted to install files from your Windows 95/98 installation CD. Follow the instructions to install the files.

- 7. Click \_\_\_\_\_\_ to restart the PC and complete the TCP/IP installation.
- 8. After restarting your PC, open the **Control Panel** window, and then click the **Network** icon.
- 9. Select the network component labeled **TCP/IP**, and then click <u>Properties</u>.

If you have multiple TCP/IP listings, select the listing associated with your network card or adapter.

- 10. In the TCP/IP Properties dialog box, click the IP Address tab.
- 11. Click the radio button labeled **Use the following IP address** and type **192.168.1.x** and **255.255.255.0** in the IP address field and Subnet Mask field, respectively.
- 12. Click \_\_\_\_\_\_ twice to confirm and save your changes. You will be prompted to restart Windows. Please click \_\_\_\_\_\_ and restart your PC again.

#### 3.2.6 Windows® NT 4.0 workstations:

1. In the Windows NT task bar, click the **Start** button, point to **Settings**, and then click **Control Panel**.

ΟK

- 2. In the **Control Panel** window, double click the **Network** icon.
- 3. In the Network dialog box, click the Protocols tab.

The Protocols tab displays a list of currently installed network protocols. If the list includes **TCP/IP**, the protocol has already been enabled. Please skip to step 9 directly.

4. If **TCP/IP** does not display as an installed component, click

5. In the Select Network Protocol dialog box, select TCP/IP, and then click

You may be prompted to install files from your Windows NT installation CD or other media. Follow the instructions to install the files.

After all files are installed, a window displays to inform you that a TCP/IP service called DHCP can be set up to dynamically assign IP information.

- 6. Click Yes to continue, and then click OK if prompted to restart your computer.
- 7. After restarting your PC, open the **Control Panel** window, and then double-click the **Network** icon.
- 8. In the **Network** dialog box, click the **Protocols** tab.
- 9. In the **Protocols** tab, select **TCP/IP**, and then click Properties
- In the Microsoft TCP/IP Properties dialog box, click the radio button labeled Use the following IP address and type 192.168.1.x and 255.255.255.0 in the IP address field and Subnet Mask field, respectively.
- 11. Click \_\_\_\_\_\_ twice to confirm and save your changes, and then close the **Control Panel**.

### 3.2.7 Assigning IP to your PC automatically by DHCP

In some cases, you may want to adapt AAM6000EV-M's DHCP feature (it's only available in router mode) to your PC, you just click the radio button labeled **Obtain an IP address automatically** instead of **Use the following IP address** in above steps.

By default, the LAN port IP address of AAM6000EV-M is assigned as: 192.168.1.1. (You can change this number, or another number can be assigned by your ISP. See Chapter 6 for more information.)

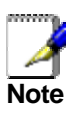

Your PC must have IP addresses that place them in the same subnet as the AAM6000EV-M's LAN port. If you manually assign IP information to your AAM6000EV-M, you can follow the instructions in section "6.2 LAN" to change the LAN port IP address accordingly.

### 3.3 Login to your AAM6000EV-M

In this section, you can login to the AAM6000EV-M's Web page, either by an Ethernet or a USB cable, and start to configure settings and observe some statistics of your Internet connection.

1. Open your Web browser, and type the following URL in the address/location box, and press **<Enter>**:

#### http://192.168.1.1

This is the predefined IP address for the LAN port on the AAM6000EV-M.

A login screen displays, as shown in Figure 3.11

| Enter Netv  | vork Passwor       | d                              | <u>?×</u> |
|-------------|--------------------|--------------------------------|-----------|
| <u> </u>    | Please type yo     | our user name and password.    |           |
| <u>ا</u> لا | Site:              | 192.168.1.1                    |           |
|             | Realm              | DSL Router                     |           |
|             | <u>U</u> ser Name  |                                |           |
|             | <u>P</u> assword   |                                |           |
|             | $\Box$ Save this p | password in your password list |           |
|             |                    | OK Car                         | ncel      |

#### Figure 3.11 Login Screen

If you have problem connecting to AAM6000EV-M, you may want to check if your PC is properly configured within the subnet of AAM6000EV-M's predefined IP address **192.168.1.1**. Details are described from section 3.2.2 to 3.2.6.

2. Enter your user name and password, and then click \_\_\_\_\_\_t to enter the home page of AAM6000EV-M. The default user name and password are "admin" and "admin", respectively.

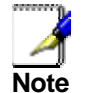

You can change the password at any time (see section 7.4 Local Access on page 38).

The home page of AAM6000EV-M is shown in Figure 3.12.

| ASUS ADSL GATEWAY - Microsoft Inte                        | rnet Explorer                                          |                          |                                                                                         |  |  |  |
|-----------------------------------------------------------|--------------------------------------------------------|--------------------------|-----------------------------------------------------------------------------------------|--|--|--|
| Ele Edit View Favorites Icols Help                        |                                                        |                          |                                                                                         |  |  |  |
| ↓ Back → → → ③ ② ④ 🖓 ◎ Search ⓐ Favorites ④ Media 🚳 🖏 → 🎒 |                                                        |                          |                                                                                         |  |  |  |
| Address 🕘 http://192.168.1.1/                             |                                                        |                          | 💌 🤗 Go 🛛 Links 🎽                                                                        |  |  |  |
| ADSL ROL                                                  | Iter                                                   | -10                      | 1010111010111000<br>1011101011100010101001101<br>10101110101110001010<br>10101110101100 |  |  |  |
| Welcome<br>Device Info<br>Quick Setup<br>Advanced Setup   | Device Info<br>This information reflects the current s | tatus of your DSL connec | tion.                                                                                   |  |  |  |
| Management     Diagnostics                                | Line Rate - Upstream (Kbps):                           | 800                      |                                                                                         |  |  |  |
|                                                           | Line Rate - Downstream (Kbps):                         | 8000                     |                                                                                         |  |  |  |
|                                                           | Software Version:                                      | ASUS-2-10-16.a0_22a      |                                                                                         |  |  |  |
|                                                           | LAN IP Address:                                        | 192.168.1.1              |                                                                                         |  |  |  |
|                                                           | Default Gateway:                                       |                          |                                                                                         |  |  |  |
|                                                           | Primary DNS Server:                                    |                          |                                                                                         |  |  |  |
|                                                           | Secondary DNS Server:                                  |                          |                                                                                         |  |  |  |
| ⊗ 2003 ASUSTek Corporation. All rights reserved.          |                                                        |                          |                                                                                         |  |  |  |
| C Done                                                    |                                                        |                          | 🔹 🚺 🔮 Internet                                                                          |  |  |  |

Figure 3.12 AAM6000EV-M Home Page

### 4 Device Information

This chapter describes your AAM6010EV-M system information and configuration summary when you click the "System Info" in the left column.

### 4.1 Summary

You can get the general status report from the AAM6010EV-M by clicking the sub-menu "**Summary**" of "**Device Info**" (shown in Figure 4.1)

| ASUS ADSL GATEWAY - Microsoft Internet Explorer  |                                                        |                             |                                                    |                                   |  |  |  |
|--------------------------------------------------|--------------------------------------------------------|-----------------------------|----------------------------------------------------|-----------------------------------|--|--|--|
| Elle Edit Yiew Favorites Tools Help              |                                                        |                             |                                                    |                                   |  |  |  |
| (= Back 🔹 -> -> 🙆 🗿 🖓 📿 Searc                    | :h 🝙 Favorites 🎯 Media 🍏 🗟 🗸 🚄                         | 3                           |                                                    |                                   |  |  |  |
| Address 🙆 http://192.168.1.1/                    |                                                        |                             | ▼ ∂ <sup>2</sup> 60                                | Links »                           |  |  |  |
| ADSL RO                                          | uter                                                   | 1011                        | 10701110701<br>01110101110001010<br>10101110101010 | 11000<br>1110 1<br>1010:<br>1010: |  |  |  |
| Welcome<br>Carlo Device Info<br>Summary<br>WAN   | Device Info<br>This information reflects the current s | tatus of your DSL connectio | on.                                                |                                   |  |  |  |
| Catistics     Deute                              | Line Rate - Upstream (Kbps):                           | 800                         |                                                    |                                   |  |  |  |
| ARP                                              | Line Rate - Downstream (Kbps):                         | 8000                        |                                                    |                                   |  |  |  |
| Quick Setup                                      | Software Version:                                      | ASUS-2-10-16.a0_22a         |                                                    |                                   |  |  |  |
| Auvanceu Setup                                   | LAN IP Address:                                        | 192.168.1.1                 |                                                    |                                   |  |  |  |
| Diagnostics                                      | Default Gateway:                                       |                             |                                                    |                                   |  |  |  |
|                                                  | Primary DNS Server:                                    |                             |                                                    |                                   |  |  |  |
|                                                  | Secondary DNS Server:                                  |                             |                                                    |                                   |  |  |  |
| @ 2003 ASUSTek Corporation. All rights reserved. |                                                        |                             |                                                    |                                   |  |  |  |
| Done                                             |                                                        |                             | 💿 🚺 🔮 Internet                                     | 1.                                |  |  |  |

Figure 4.1 Status Summary

### 4.2 WAN

You can get the WAN status report from AAM6010EV-M by clicking the sub-menu "**WAN**" of "**Device Info**" (shown in Figure 4.2)

| 🚰 ASUS ADSL GATEWAY - Microsoft Inter | net Explore | r           |                  |                 |                   |          |                                |        |               |         |
|---------------------------------------|-------------|-------------|------------------|-----------------|-------------------|----------|--------------------------------|--------|---------------|---------|
| Ele Edit View Favorites Tools Help    |             |             |                  |                 |                   |          |                                |        |               |         |
| 🗢 Back 🔹 🔿 🖌 🙆 👘 🖓 Search             | 📓 Favorit   | es 🛞 Media  | 3 🗟              | - 🎒             |                   |          |                                |        |               |         |
| Address 🕘 http://192.168.1.1/         |             |             |                  |                 |                   |          |                                |        | ▼ @Go         | Links » |
| TELES ADSL Router                     |             |             |                  |                 |                   |          | 11001<br>1201<br>1010:<br>1110 |        |               |         |
| Welcome                               | WAN Info    |             |                  |                 |                   |          |                                |        |               |         |
| - WAN                                 | VPI/VCI     | Category    | PPPoE<br>Service | Service<br>Name | Interface<br>Name | Protocol | State                          | Status | IP<br>Address |         |
| Route                                 | 0/33        | UBR         |                  | br_0_33         | nas17             | Bridge   | Enabled                        | Up     |               |         |
| ☐ Quick Setup                         |             | @ 2003 ASUS | STek Corpora     | tion. All righ  | nts reserved.     |          |                                |        |               |         |
| Done                                  |             |             |                  |                 |                   |          |                                | 🌍 In   | iternet       |         |
|                                       |             |             |                  |                 |                   |          |                                | , -    |               |         |

Figure 4.2 WAN Status

### 4.3 Statistics

### 4.3.1 LAN Statistics

You can get the LAN status report from AAM6000EV-M by clicking the sub-menu "LAN" of "Statistics" of "Device Info" (shown in Figure 4.3)

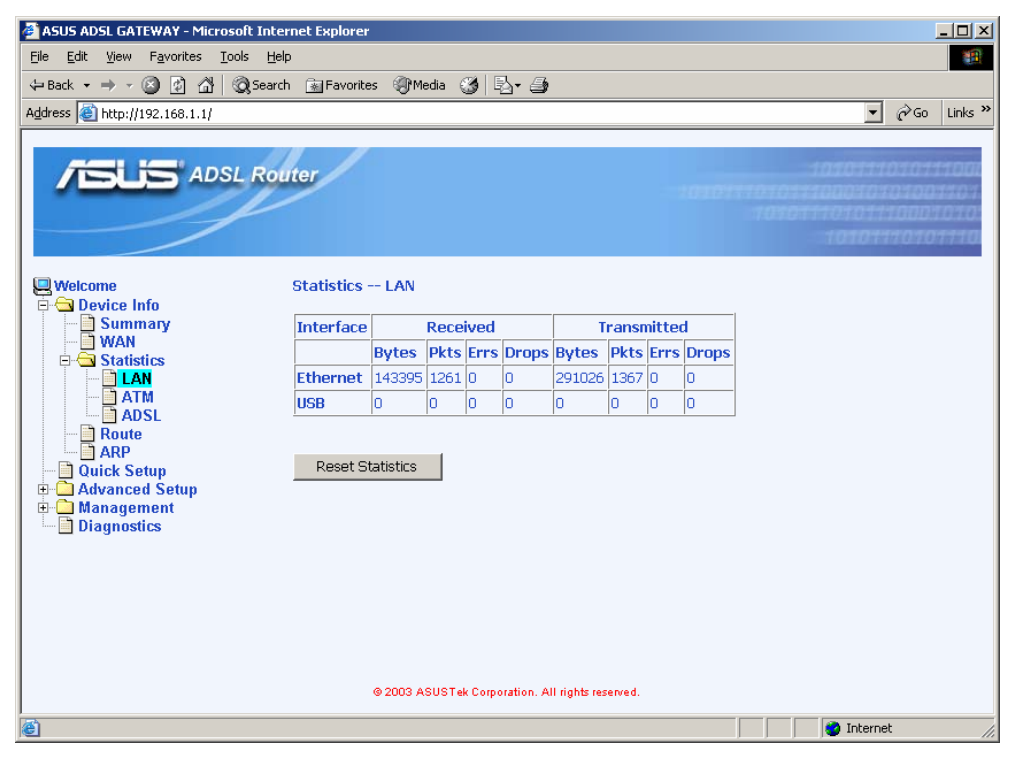

Figure 4.3 LAN Statistics Page

### 4.3.2 ATM Statistics

You can get the ATM status report from AAM6010EV-M by clicking the sub-menu "**ATM**" of "**Statistics**" of "**Device Info**" (shown in Figure 4.4)

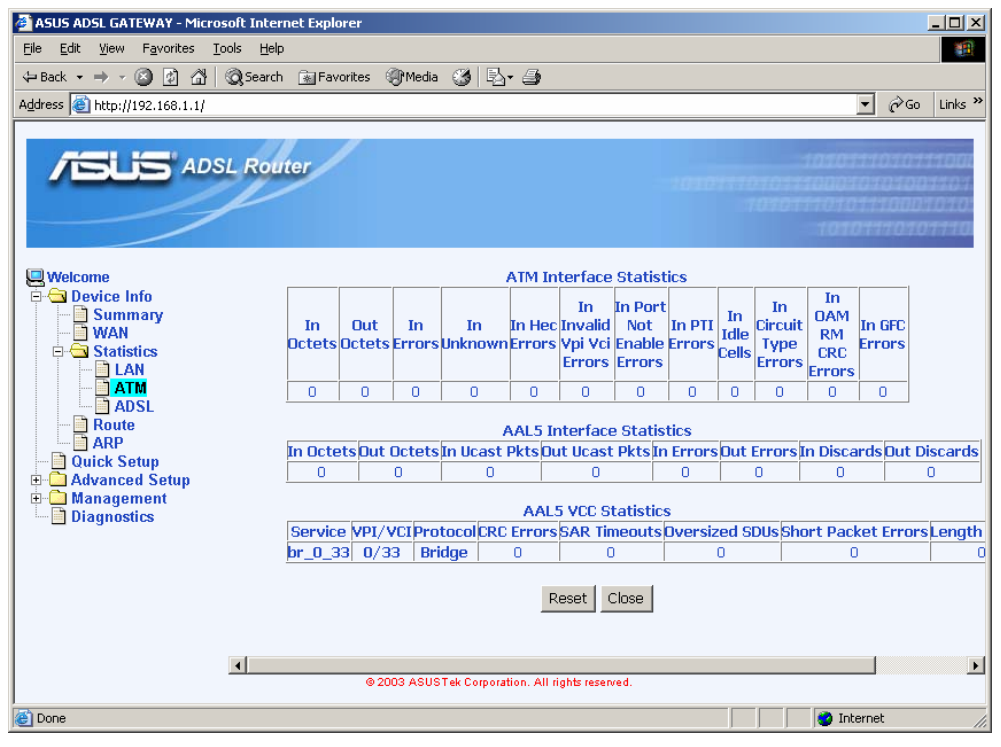

Figure 4.4 ATM Statistics Page

### 4.3.3 ADSL Statistics

You can get the ADSL status report from AAM6010EV-M by clicking the sub-menu "ADSL" of "Statistics" of "Device Info" (shown in Figure 4.5)

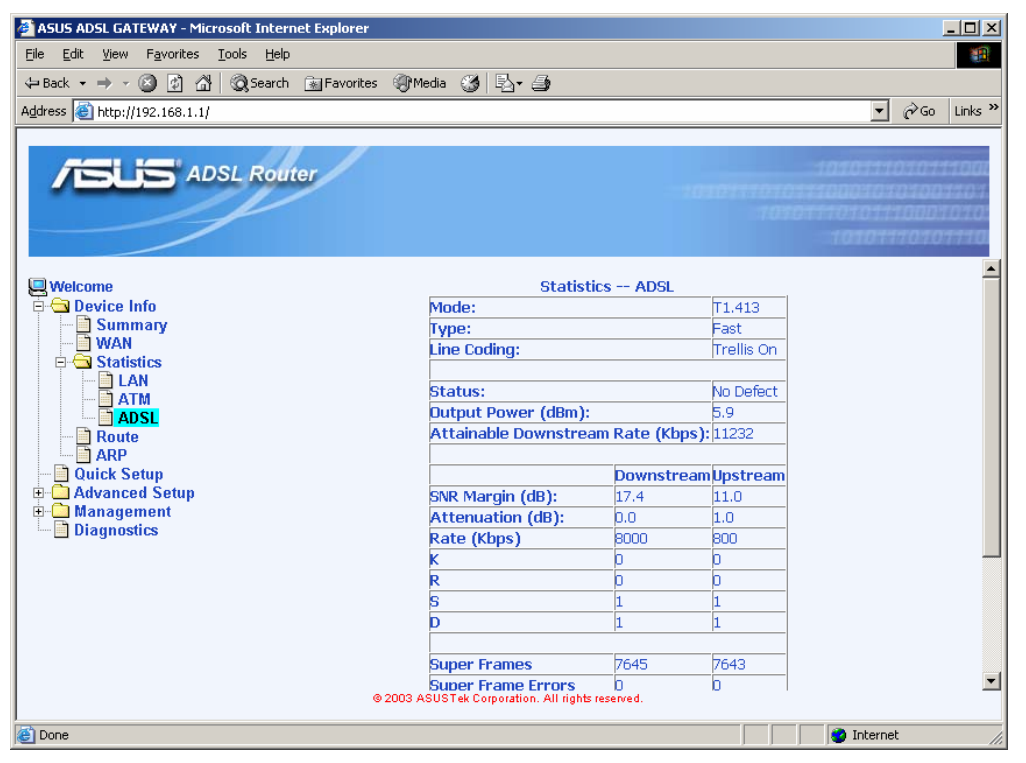

Figure 4.5 ADSL Statistics Page

### 4.4 Route

You can get the route status report from AAM6010EV-M by clicking the sub-menu "Route" of "Device Info" (shown in Figure 4.6)

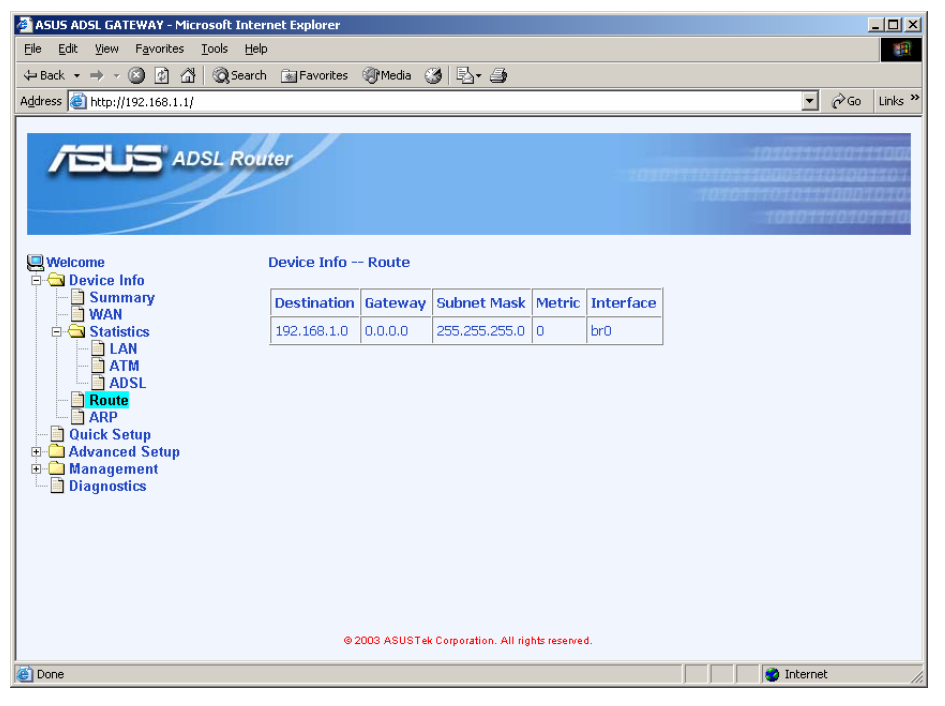

Figure 4.6 Route Status

### 4.5 ARP

You can get the ARP status report from AAM6010EV-M by clicking the sub-menu "**ARP**" of "**Device Info**" (shown in Figure 4.7)

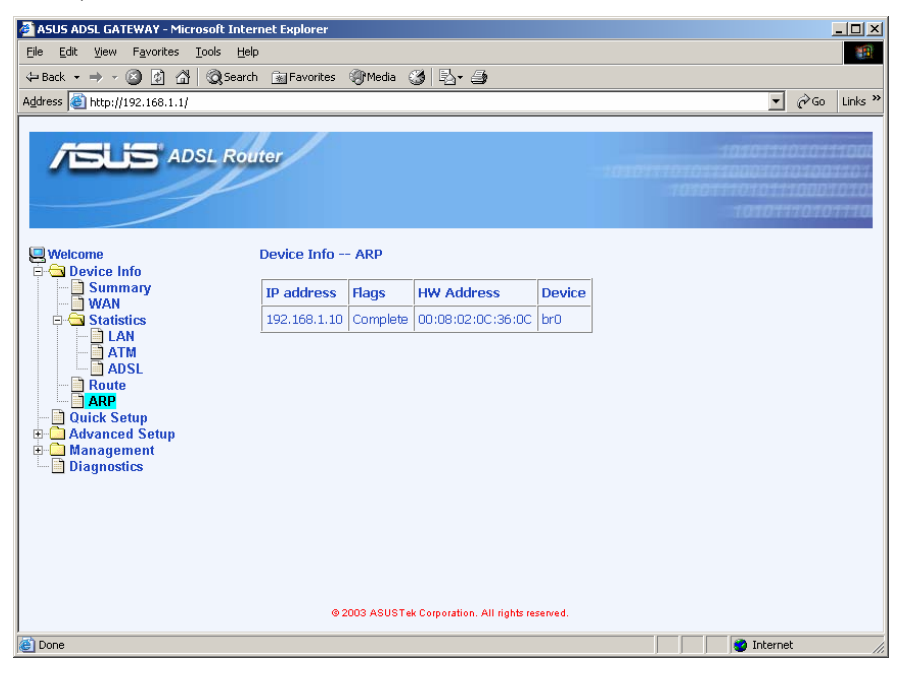

Figure 4.7 ARP Status

### 5 Quick Setup

This chapter will guide you through the steps necessary to configure your AAM6010EV-M.

1. If you enable the "**DSL Auto-connect**", the AAM6010EV-M will detect available VPI/VCI from your ISP. If you don't enable it, please manually input the VPI/VCI, which are assigned by your ISP, and click [Next] (Figure 5.1).

| <b>FSLIS</b> ADSL                                                                                                    | Router                                                                                                    |  |
|----------------------------------------------------------------------------------------------------|----------------------------------------------------------------------------------------------------|--|
| Welcome     Device Info     Ouick Setup     Ouick Setup     Ouanced Setup     Ouich Setup     Ouich Setup     Ouich Setup     Ouich Setup     Ouich Setup     Ouich Setup     Ouich Setup     Ouich Setup | Quick Setup         This Quick Setup will guide you through the steps necessary to configure your DSL Router.         ATM PVC Configuration         Select the check box below to enable DSL Auto-connect process.         DSL Auto-connect |  |
|                                                                                                    | The Virtual Path Identifier (VPI) and Virtual Channel Identifier (VCI) are needed for setting up the<br>DSL connection. Do not change VPI and VCI numbers unless your ISP instructs you otherwise.<br>VPI: 0<br>VCI: 35                     |  |

Figure 5.1 DSL Auto-connect or Manually VPI/VCI input

2. Choose the proper connection type, like PPPoA, PPPoE, MER, IPoA or Bridging, and the encapsulation mode (LLC/SNAP-Bridging or VC/MUX), then click Next.

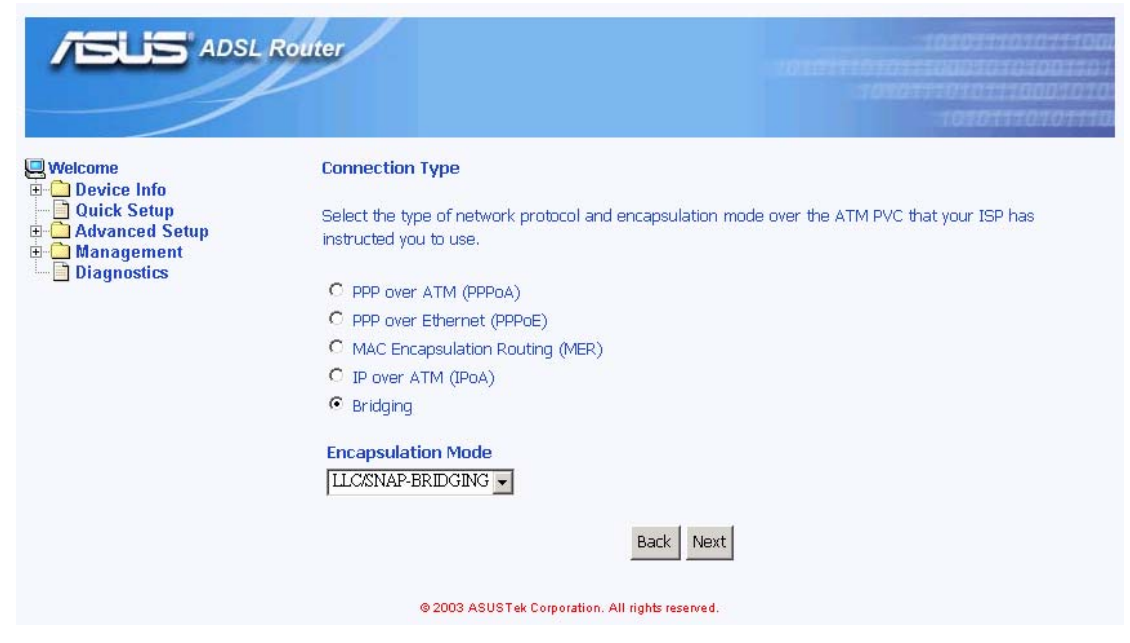

Figure 5.2 Choose proper connection type

3. Then setup the AAM6010EV-M's IP address and Subnet Mask for your LAN. (Figure 5.3)

| ADSL Router                                                                      | 207<br>077 |
|----------------------------------------------------------------------------------|------------|
| Welcome         Device Setup           @-D Device Info                           |            |
| Diagnostics     IP Address:     192.168.1.1       Subnet Mask:     255.255.255.0 |            |
| Back Next                                                                        |            |
| © 2003 ASUSTek Corporation. All rights reserved.                                 |            |

Figure 5.3 Setup IP address and subnet mask

4. Finally you will get a network setup summary as shown in Figure 5.4. Click Finish then AAM6000EV-M will reboot automatically.

| ADSL RO                                     | uter                                                                                                    |                                                                                                    | 1010111010111000<br>1010111010110000000000                                        |
|---------------------------------------------|----------------------------------------------------------------------------------------------------|----------------------------------------------------------------------------------------------------|-----------------------------------------------------------------------------------|
| Used Welcome<br>Device Info<br>Quick Setup  | Network Setup - So<br>Make sure that the se                                                                                                    | <b>ummary</b><br>ettings below match the s                                                                                                    | settings provided by your ISP.                                                    |
| Advanced Setup<br>Management<br>Diagnostics | VPI / VCI:<br>Connection Type:<br>LAN IP Address:<br>WAN IP Address:<br>Default Gateway:<br>DNS Server:<br>Click "Finish" to accept<br>NOTE: The configuration<br>reboot. | 0 / 35<br>Bridge<br>192.168.1.1<br>Not Applicable<br>Not Applicable<br>Not Applicable<br>pt these settings. Click "B<br>tion process takes about<br>Back | Back" to make any modifications.<br>1 minute to complete and your DSL Router will |
|                                             | 0 2000 / 4                                                                                                    | in composition. An ingite                                                                                                    |                                                                                   |

Figure 5.4 Network Setup Summary

### 6 Advanced Setup

### 6.1 WAN

1. Click the sub-menu "**WAN**" of "**Advanced Setup**", you may start to configure the WAN port setting. Click Add to proceed.

| 15LIS ADSL                                                                                    | . Router                             |                                            |                          |                 |           | :0101            | F101<br>70 | 101<br>1017100 | 011101<br>010101<br>01110 | 7711001<br>001701<br>1010101 |
|-----------------------------------------------------------------------------------------------|--------------------------------------|--------------------------------------------|--------------------------|-----------------|-----------|------------------|------------|----------------|---------------------------|------------------------------|
| Welcome C Device Info C Quick Setup C Advanced Setup C WAN                                    | WAN Setu<br>Choose Ado<br>Choose Fin | <b>p</b><br>d, Edit, or Re<br>ish to apply | emove to c<br>the change | onfigure W      | IAN inter | faces.<br>ystem. |            |                |                           |                              |
| LAN<br>H-C NAT<br>H-C Firewall<br>H-C Routing<br>DNS<br>ADSL<br>H-C Management<br>Diagnostics | VPI/VCI                              | Category                                   | Service                  | Protocol<br>Add | State     | Remove           | Edit       | Action         |                           |                              |
|                                                                                               |                                      | 9 2003 ASUST                               | ek Corporati             | on. All rights  | reserved. |                  |            |                |                           |                              |

#### Figure 6.1 WAN Setup

2. Please input the VPI/VCI and Service Category, which your ISP should have provided to you., and click Next.

| 15LIS ADS                                                                                                    | L Router                                                                                  | 1010111010111000<br>1000111010111000101010010 |
|----------------------------------------------------------------------------------------------------|-------------------------------------------------------------------------------------------|-----------------------------------------------|
| Welcome Cuick Setup Cuick Setup Cuick Set | ATM PVC Configuration VPI: [0-255] 0 VCI: [32-65535] 35 Service Category: UBR Without PCR |                                               |
|                                                                                                    | © 2003 ASUSTek Corporation. All ri                                                        | ights reserved.                               |

Figure 6.2 ATM PVC Configuration

3. Choose the proper connection type, like PPPoA, PPPoE, MER, IPoA or Bridging, and the encapsulation mode (LLC/SNAP-Bridging or VC/MUX), then click Next.

| 15LIS ADSL                                                       | . Rotter                                                                                                    |  |  |  |  |
|------------------------------------------------------------------|----------------------------------------------------------------------------------------------------|--|--|--|--|
| Welcome                                                          | Connection Type                                                                                                    |  |  |  |  |
| Advanced Setup     Advanced Setup     Management     Diagnostics | Select the type of network protocol and encapsulation mode over the ATM PVC that your ISP has<br>instructed you to use. |  |  |  |  |
|                                                                  | C PPP over ATM (PPPoA)                                                                                                  |  |  |  |  |
|                                                                  | C PPP over Ethernet (PPPoE)                                                                                             |  |  |  |  |
|                                                                  | MAC Encapsulation Routing (MER)                                                                                         |  |  |  |  |
|                                                                  | C IP over ATM (IPoA)                                                                                                    |  |  |  |  |
|                                                                  | Bridging                                                                                                    |  |  |  |  |
|                                                                  | Encapsulation Mode                                                                                                    |  |  |  |  |
|                                                                  | LLC/SNAP-BRIDGING -                                                                                                    |  |  |  |  |
|                                                                  | Back Next                                                                                                    |  |  |  |  |
|                                                                  | @ 2003 ASUSTek Corporation. All rights reserved.                                                                        |  |  |  |  |

Figure 6.3 Choose proper connection type

4. If you want to disable this service, remove "v" by click the icon.

| ADS ADS                                                                                                   | L Router                                                 | 101071107011000<br>101071107071100010701001001<br>10707110701110001070 |
|----------------------------------------------------------------------------------------------------|----------------------------------------------------------|------------------------------------------------------------------------|
| Welcome  Device Info Quick Setup  Advanced Setup WAN LAN LAN CAN Firewall CAN ADSL Management Diagnostics | Unselect the check box below<br>Enable Bridge Service: 🔽 | Back Next                                                              |
|                                                                                                    | @ 2003 ASUSTek Corporation.                              | All rights reserved.                                                   |

Figure 6.4 WAN Service Disabling

5. You will get the WAN Setup Summary and please click Apply to make it effective. If there is anything wrong, you may click Back to previous pages and modify

| ADSLIS ADSL                                    | Router                  |                                                                               | 107071103071100<br>1010711070711000107101<br>10207110107170001070<br>10107170707110 |
|------------------------------------------------|-------------------------|-------------------------------------------------------------------------------|-------------------------------------------------------------------------------------|
| 🖳 Welcome                                      | WAN Setup - Summ        | ary                                                                           |                                                                                     |
| Device Info     Quick Setup     Advanced Setup | Make sure that the se   | ttings below match the s                                                      | ettings provided by your ISP.                                                       |
|                                                | VPI / VCI:              | 0 / 35                                                                        |                                                                                     |
|                                                | Connection Type:        | Bridge                                                                        |                                                                                     |
| E C Routing                                    | Service Name:           | br_0_35                                                                       |                                                                                     |
|                                                | Service Category:       | UBR                                                                           |                                                                                     |
| 🕀 🧰 Management                                 | IP Address:             | Not Applicable                                                                |                                                                                     |
|                                                | Service State:          | Enabled                                                                       |                                                                                     |
|                                                | NAT:                    | Disabled                                                                      |                                                                                     |
|                                                | Firewall:               | Disabled                                                                      |                                                                                     |
|                                                | Click "Apply" to accept | t these settings. Click "Back / Back / Back / Tek Corporation. All rights res | ack" to make any modifications.                                                     |

Figure 6.5 WAN Setup Summary

6. Now, you'd complete the WAN setup and you might add more services or remove unwanted items. Click Finish then AAM6000EV-M will reboot automatically.

| a lufa                                                 | WAN Setu                                                                                                    | ıp       |         |          |         |        |      |        |
|--------------------------------------------------------|----------------------------------------------------------------------------------------------------|----------|---------|----------|---------|--------|------|--------|
| Device Info     Quick Setup     Advanced Setup     WAN | Choose Add, Edit, or Remove to configure WAN interfaces.<br>Choose Finish to apply the changes and reboot the system. |          |         |          |         |        |      |        |
| N<br>.T                                                | VPI/VCI                                                                                                    | Category | Service | Protocol | State   | Remove | Edit | Action |
| ewall<br>uting                                         | 0/35                                                                                                    | UBR      | br_0_35 | Bridge   | Enabled |        | Edit |        |

Figure 6.6 WAN Setup Result

### 6.2 LAN

 Click the sub-menu "LAN" of "Advanced Setup", you may start to configure the LAN port setting. If there is WAN setting at all, you will see two additional options: "Enable DHCP Server on the LAN" and "Configure the second IP Address and Subnet Mask for LAN interface". These parameters are detail described in Table 6.1.

| Table 6.1 LAN Setup Parameter |
|-------------------------------|
|-------------------------------|

| Setting    | Description                                                                                                    |
|------------|----------------------------------------------------------------------------------------------------|
| IP Address | The LAN IP address of AAM6000EV-M. This IP is used<br>by your computers to identify AAM6000EV-M's LAN port.<br>Note that the public IP address assigned to you by your<br>ISP <b>is not</b> your LAN IP address. The public IP address<br>identifies the WAN port on AAM6000EV-M to the<br>Internet. |

| Subnet Mask                                                                                                    |                                                                                                    |  |  |  |
|----------------------------------------------------------------------------------------------------|----------------------------------------------------------------------------------------------------|--|--|--|
|                                                                                                    | The LAN subnet mask identifies which parts of the LAN IP Address refer to your network as a whole and which parts refer specifically to nodes on the network. Your device is pre-configured with a default subnet mask of 255.255.255.0.      |  |  |  |
| Enable DHCP Serve                                                                                                    | r on the LAN                                                                                                    |  |  |  |
| Start IP Address                                                                                                    | The lowest IP addresses in the DHCP address pool.                                                                                                    |  |  |  |
| End IP Address                                                                                                    | The highest IP addresses in the DHCP address pool.                                                                                                    |  |  |  |
| Lease Time                                                                                                    | The amount of time the assigned address will be used by a device connected on the LAN.                                                                                                    |  |  |  |
| Configure the second                                                                                                    | d IP Address and Subnet Mask for LAN interface                                                                                                    |  |  |  |
| IP Address                                                                                                    | The second LAN IP address of AAM6000EV-M.                                                                                                    |  |  |  |
| Subnet Mask                                                                                                    | The second LAN subnet mask identifies which parts of<br>the LAN IP Address refer to your network as a whole and<br>which parts refer specifically to nodes on the network.                                                                    |  |  |  |
|                                                                                                    |                                                                                                    |  |  |  |
| ADSL R                                                                                                    | outer tototttotott                                                                                                    |  |  |  |
| Welcome<br>Device Info<br>Quick Setup<br>Advanced Setup<br>Advanced Setup<br>Advanced Setup<br>Advanced Setup<br>Data<br>Advanced Setup<br>Data<br>Advanced Setup<br>Data<br>Advanced Setup<br>Data<br>Advanced Setup<br>Data<br>Advanced Setup<br>Data<br>Advanced Setup<br>Data<br>Advanced Setup<br>Data<br>Advanced Setup<br>Data<br>Setup<br>Data<br>Data<br>Data<br>Data<br>Data<br>Data<br>Data<br>Data<br>Data<br>Data<br>Data<br>Data<br>Data<br>Data<br>Data<br>Data<br>Data<br>Data<br>Data<br>Data<br>Diagnostics | Outer         Local Area Network (LAN) Setup         Configure the DSL Router IP Address and Subnet Mask for LAN interface.         IP Address:       192.168.1.1         Subnet Mask:       255.255.25         Imable DHCP Server on the LAN |  |  |  |

Figure 6.7 LAN Setup

© 2003 ASUSTek Corporation. All rights reserved.

2. Click Apply to make these parameters effective.

### 6.3 NAT

Click the sub-menu "**NAT**" of "**Advanced Setup**", you may start to configure the NAT features below:

Virtual Server: You may click Add to select proper service names, like Telnet, FTP & Web etc., and related Protocol, external/internal port and Internal server IP address (Figure 6.8 and 6.9). Click Apply to make these parameters effective.

| ASLIS ADSL ROL                                                                       | ter                 |             |                        |               | ti<br>La Infiliation<br>Tatori | 1101110<br>1001010<br>10101110 | 10/1100<br>1001701<br>1001070 |
|--------------------------------------------------------------------------------------|---------------------|-------------|------------------------|---------------|--------------------------------|--------------------------------|-------------------------------|
| ₩elcome<br>⊕- <sup>©</sup> Device Info                                               | NAT Virtual Servers |             |                        |               |                                |                                |                               |
| ☐ Quick Setup<br>⊡                                                                   | Server Name         | Protocol    | External Port          | Internal Port | Server IP Address              | Remove                         |                               |
| WAN UNITIAL Servers Port Triggering DMZ Host Conting DNS ADSL Management Diagnostics |                     |             |                        | Add           |                                |                                |                               |
|                                                                                      | @ 200               | 3 ASUSTek C | erperation. All rights | reserved      |                                |                                |                               |

Figure 6.8 NAT Virtual Server Page 1

| 15LIS ADSLR                                                                                                    | outer 102011104011100<br>101011101010101010101010101                                                                                                    |
|----------------------------------------------------------------------------------------------------|----------------------------------------------------------------------------------------------------|
| Welcome Ourick Setup Advanced Setup Advanced Setup Advanced Setup Advanced Setup Data NAT Port Triggering Differewall Conting Differewall ADSL Diagnostics | NAT Virtual Servers Select the service name, server IP address and click "Apply" to forward IP packets for this service to the specified server. Service Name:  Select from the following list: Customized service:  Protocol: External port (port or port;port): Internal port (port or port;port): Internal server IP address:  Apply |
|                                                                                                    | a zooo na oo paratan na ngila toorad.                                                                                                    |

Figure 6.9 NAT Virtual Server Page 2

2. Port Triggering: You may click Add to enter the application name, incoming protocol, incoming port range, outgoing protocol, outgoing port range and click Apply to forward IP packets for this application to the specified ports (Figure 6.10 and 6.11).

|                 |                                        |                                                                                                    |                                                                    |                                                                                                    | 1000                                                                                                    |                                                                                                    | 10:<br>10:51:00<br>10:55:11<br>10:55:11<br>10:55:11<br>10:55:11<br>10:55:11<br>10:55:11<br>10:55:11<br>10:55:11<br>10:55:11<br>10:55:10<br>10:55:10 | 011101011100<br>101010100170<br>1101110001010<br>11011101                                                                                        |
|-----------------|----------------------------------------|----------------------------------------------------------------------------------------------------|--------------------------------------------------------------------|----------------------------------------------------------------------------------------------------|----------------------------------------------------------------------------------------------------|----------------------------------------------------------------------------------------------------|----------------------------------------------------------------------------------------------------|----------------------------------------------------------------------------------------------------|
| Port Triggering |                                        | In                                                                                                    |                                                                    | 1                                                                                                    | Out                                                                                                    |                                                                                                    | Remove                                                                                                    |                                                                                                    |
| Name            | Protocol Port Range                    |                                                                                                    | Protocol                                                           | l Port Range                                                                                                    |                                                                                                    |                                                                                                    |                                                                                                    |                                                                                                    |
|                 |                                        | From                                                                                                    | То                                                                 |                                                                                                    | From                                                                                                    | То                                                                                                    |                                                                                                    |                                                                                                    |
| @ 2003 ASUS     | Fek Corporatic                         | n. All right                                                                                                    |                                                                    | ۱]<br>ved.                                                                                                    |                                                                                                    |                                                                                                    |                                                                                                    |                                                                                                    |
|                 | Port Triggering<br>Application<br>Name | Port Triggering Application Name Protocol Output Output | Port Triggering<br>Application In<br>Name Protocol Port Ra<br>From | Port Triggering           Application         In           Name         Protocol         Port Range           From         To | Port Triggering<br>Application In In Protocol Port Range Protocol<br>From To<br>Add<br>0 2003 ASUSTek Corporation. All rights reserved. | Port Triggering<br>Application In Out<br>Name Protocol Port Range Protocol Port R<br>From To From<br>Add<br>POUS ASUSTek Corporation. All rights reserved. | Port Triggering<br>Application In Out<br>Name Protocol Port Range Protocol Port Range<br>Prom To From To<br>Add<br>\$2003 ASUSTek Corporation. All rights reserved.                                                                                                    | Port Triggering<br><u>Application In Out Remove</u><br><u>Name Protocol Port Range Protocol Port Range</u><br><u>In To From To</u><br><u>Add</u> |

Figure 6.10 NAT Port Triggering Page 1

| 15LIS ADSL R                                                                                                    | outer                                                                                                    |
|----------------------------------------------------------------------------------------------------|----------------------------------------------------------------------------------------------------|
| Welcome  Device Info Quick Setup Advanced Setup Advanced Setup LAN LAN Port Triggering DMZ Host Firewall Could Book Added DNS DNS DNS DNS DNS DNS DNS DNS DNS DNS | NAT Port Triggering Enter the application name, incoming protocol, incoming port range, outgoing protocol, outgoing port range and click "Apply" to forward IP packets for this application to the specified ports. Application Name: Incoming Protocol: Incoming Port Range To: Outgoing Port Range To: Apply |
|                                                                                                    | © 2003 ASUSTek Corporation. All rights reserved.                                                                                                    |

Figure 6.11 NAT Port Triggering Page 2

- DMZ host: AAM6010EV-M will forward IP packets from the WAN that do not belong to any of the applications configured in the Virtual Servers table (part 1 "Virtual Server" of this section) to the DMZ host computer. You can:
  - Enter the computer's IP address and click Apply to activate the DMZ host.
  - Clear the IP address field and click Apply to deactivate the DMZ host.

| 1515 ADSL RO                                                                                                    | iter                                                                                                    | 1010111010111001<br>101011010110000000000                            |
|----------------------------------------------------------------------------------------------------|----------------------------------------------------------------------------------------------------|----------------------------------------------------------------------|
| Welcome Cuick Setup Cuick Setup Cuick Setu | NAT DMZ Host<br>The DSL router will forward IP packets from the WAN that do no<br>configured in the Virtual Servers table to the DMZ host computed<br>Enter the computer's IP address and click "Apply" to activate the<br>Clear the IP address field and click "Apply" to deactivate the DMZ<br>DMZ Host IP Address:<br>Apply | ot belong to any of the applications<br>r.<br>: DMZ host.<br>Z host. |
|                                                                                                    | © 2003 ASUSTek Corporation. All rights reserved.                                                                                                    |                                                                      |

Figure 6.12 NAT DMZ Host Setup

### 6.4 Firewall

### 6.4.1 Outgoing Port Filter

With Outgoing Port Filter, you can specify protocol(s) and related port(s), which will be blocked from sending packets to the Internet.

Click Add and then you can select the protocol (TCP/UDP, TCP or UDP) and enter single port or the range of network port numbers and click Apply to prevent network traffic sent to these ports from being forwarded to the Internet

| ADSLIS ADSL Route                                                                                                    | 101077101011000<br>101011101011100050101001101<br>1010111010111000501010<br>1010111000501010                                                                                                    |
|----------------------------------------------------------------------------------------------------|----------------------------------------------------------------------------------------------------|
| Welcome Ouick Setup Ouick Setup Advanced Setup WAN CLAN CLAN CLAN CLAN CLAN CLAN CLAN CL                                                                 | Firewall Outgoing Port Filter           Protocol         Port Range         Remove           From         To                                                                                                    |
|                                                                                                    | © 2003 ASUSTek Corporation. All rights reserved.                                                                                                    |
| Welcome  Device Info Quick Setup Advanced Setup Advanced Setup LAN LAN LAN C NAT Prewall Port Filter Port Filter Routing DNS ADSL Management Diagnostics | Firewall Outgoing Port Filter         Select the protocol, enter single port or the range of network port numbers and click "Apply" to prevent network traffic sent to these ports from being forwarded to the Internet .         Protocol:       TCP/UDP •         Port number(s):       •         • Single port:       •         • Port range from:       •         • Apply |
|                                                                                                    | © 2003 ASUSTek Corporation. All rights reserved.                                                                                                    |

Figure 6.14 Firewall Port Filter Page 2

### 6.4.2 Outgoing Address Filter

With Outgoing Address Filter, you can specify one or more PCs' IP Address, which will be blocked from sending packets to the Internet.

Click Add and then you can enter the IP address and click Apply to prevent the PC with this IP address from accessing the Internet.

| ADSLIS ADSL ROL                                                                                                    | tter                                                         | 1010111010711000<br>101011101011000101010010<br>1010111010111000101010<br>1010111010111000101010 |
|----------------------------------------------------------------------------------------------------|--------------------------------------------------------------|--------------------------------------------------------------------------------------------------|
| Welcome Device Info Cuick Setup Advanced Setup Advanced Setup LAN LAN CIAN Firewall CIAN CUtgoing CIAN Routing CIAN DNS CIAN DNS CIAN DNS CIAN Dasgment Diagnostics | Firewall Outgoing Address Filter<br>IP Address Remove<br>Add |                                                                                                  |
|                                                                                                    | © 2003 ASUSTek Corporation. All rights reserved.             |                                                                                                  |

Figure 6.15 Firewall Address Filter Page 1

| TISLIS ADSL RO                                                                                       | iter 1010111010111001                                                                                      |
|----------------------------------------------------------------------------------------------------|----------------------------------------------------------------------------------------------------|
| Welcome                                                                                              | Firewall Outgoing Address Filter                                                                           |
| Quick Setup                                                                                          | Enter the IP address and click "Apply" to prevent the PC with this IP address from accessing the Internet. |
| LAN     NAT     Firewall     Port Filter     Address Filter     DNS     DNS     ADSL     Diagnostics | Apply                                                                                                    |
|                                                                                                    | © 2003 ASUSTek Corporation. All rights reserved.                                                           |

Figure 6.16 Firewall Address Filter Page 2

### 6.5 Routing

### 6.5.1 Static Route

You may see the static route table when you click the sub-menu "Static Route" of "Routing" of "Advanced Setup"

| TELE ADSL ROL                                                                                                    | ter         |                  |                       |              | 10101         | 1101013<br>10101 | 10107710107110<br>10007010100110<br>1010711000107 |  |
|----------------------------------------------------------------------------------------------------|-------------|------------------|-----------------------|--------------|---------------|------------------|---------------------------------------------------|--|
| Welcome                                                                                                    | Routing Sta | tic Route        |                       |              |               |                  |                                                   |  |
| Quick Setup<br>Advanced Setup<br>WAN<br>LAN<br>Firewall<br>Static Route<br>Default Gateway<br>DNS<br>ADSL<br>Management<br>Dagnostics |             | Destination      | Subnet Mask           | Gateway      | Wan Interface | Remove           |                                                   |  |
|                                                                                                    |             | 9 2003 ASUSTek ( | Corporation. All righ | ls reserved. |               |                  |                                                   |  |

Figure 6.17 Static Route

#### 6.5.2 RIP

You may configure the Route Information Protocol (RIP) for your LAN by clicking the sub-menu "**RIP**" of "**Routing**" of "**Advanced Setup**".

| ADSLIS ADSL RO                                                                                    | uter                                                                   |
|---------------------------------------------------------------------------------------------------|------------------------------------------------------------------------|
| Welcome                                                                                           | Routing RIP                                                            |
| Device Info     Quick Setup     Advanced Setup                                                    | Configure the Route Information Protocol (RIP) for your LAN interface. |
|                                                                                                   | Mode:  C Enabled C Enabled                                             |
| Firewall     Grewall     Grewall     Grewall     Grewall     Grewall     Grewall     Static Route | Version: C 1 C 2 C Both                                                |
| Pefault Gateway     DNS     ADSL     Management     Diagnostics                                   | Operation: Active                                                      |
|                                                                                                   | © 2003 ASUSTek Corporation. All rights reserved.                       |

Figure 6.18 RIP Setup

### 6.5.3 Default Gateway

If Enable Automatic Assigned Default Gateway checkbox is selected, this router will accept the first received default gateway assignment from one of the PPPoA, PPPoE or MER/DHCP enabled PVC(s). If the checkbox is not selected, enter the static default gateway AND/OR a WAN interface. Click Apply to save it.

NOTE: If changing the Automatic Assigned Default Gateway from unselected to selected, you must reboot the router to get the automatic assigned default gateway.

| ADSLIS" ADSL R                                                                                                    | outer                                                                                                    |
|----------------------------------------------------------------------------------------------------|----------------------------------------------------------------------------------------------------|
| Welcome                                                                                                    | Routing Default Gateway                                                                                                    |
| Ouick Setup     Ouick Setup     WAN     DAta     Kinewall     Static Route     RIP     Default Gateway     DNS     ADSL | If Enable Automatic Assigned Default Gateway checkbox is selected, this router will accept the first<br>received default gateway assignment from one of the PPPoA, PPPoE or MER/DHCP enabled PVC(s). If the<br>checkbox is not selected, enter the static default gateway AND/OR a WAN interface. Click 'Apply' button to<br>save it. |
|                                                                                                    | NOTE: If changing the Automatic Assigned Default Gateway from unselected to selected, You must reboot<br>the router to get the automatic assigned default gateway.                                                                                                    |
|                                                                                                    | Enable Automatic Assigned Default Gateway                                                                                                    |
| Diagnostics                                                                                                    | Use Default Gateway IP Address                                                                                                    |
|                                                                                                    | Use WAN Interface                                                                                                    |
|                                                                                                    | @ 2003 ASUSTek Corporation. All rights reserved.                                                                                                    |

Figure 6.19 Default Gateway Setup

### 6.6 DNS

Domain Name System (DNS) servers map the user-friendly domain names that users type into their Web browsers (e.g., "yahoo.com") to the equivalent numerical IP addresses that are used for Internet routing.

When a PC user types a domain name into a browser, the PC must first send a request to a DNS server to obtain the equivalent IP address. The DNS server will attempt to look up the domain name in its own database, and will communicate with higher-level DNS servers when the name cannot be found locally. When the address is found, it is sent back to the requesting PC and is referenced in IP packets for the remainder of the communication.

If Enable Automatic Assigned DNS checkbox is selected, this router will accept the first received DNS assignment from one of the PPPoA, PPPoE or MER/DHCP enabled PVC(s) during the connection establishment. If the checkbox is not selected, enter the primary and optional secondary DNS server IP addresses. Click Apply to save it.

NOTE: If changing from unselected Automatic Assigned DNS to selected Automatic Assigned DNS, You must reboot the router to get the automatic assigned DNS addresses

| ADSLIS ADSL                                                                                                  | Router                                                                                                    |
|----------------------------------------------------------------------------------------------------|----------------------------------------------------------------------------------------------------|
| Welcome  Device Info  Quick Setup  Advanced Setup  LAN  LAN  Firewall  Conting  ADSL  Management Diagnostics | DNS Server Configuration         If Enable Automatic Assigned DNS checkbox is selected, this router will accept the first received DNS assignment from one of the PPPoA, PPPoE or MER/DHCP enabled PVC(s) during the connection establishment. If the checkbox is not selected, enter the primary and optional secondary DNS server IP addresses. Click 'Apply' button to save it.         NOTE: If changing from unselected Automatic Assigned DNS to selected Automatic Assigned DNS, You must reboot the router to get the automatic assigned DNS addresses.         Image: Descent the Automatic Assigned DNS         Primary DNS server:         Secondary DNS server: |
|                                                                                                    | @ 2003 ASUSTek Corporation. All rights reserved.                                                                                                    |
|                                                                                                    | Figure 6.20 DNS Server Contiguration                                                                                                    |

### 6.7 ADSL

### 6.7.1 ADSL Setting

There are several ADSL setting parameters available on AAM6000EV-M listed below:

- ADSL line modulation: Auto Mode, G.DMT/G.Lite, T1.413, G.DMT and G.Lite.
- ▶ Phone line pair: Inner or Outer pair of RJ11 connector
- Trellis coding: On or OFF
- SNR value setting (in HEX)

You may Apply to save it or click Advanced Settings to configure other advanced parameters.

### 6.7.2 ADSL Advanced Setting

You also may choose the test mode and individual tone settings in this Advanced Setting (Figure 6.22 and 6.23), but any change on these are not recommend.

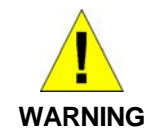

Do not modify these parameters since they might result in a connection failure or performance degrade unless you really know what you are doing.

| ADSL R                                                                                                    | uter                                         | 1010711030111000<br>10107110001010101010101010101010 |
|----------------------------------------------------------------------------------------------------|----------------------------------------------|------------------------------------------------------|
| Welcome Ouck Setup Ouck Setup Ouck Setup Advanced Setup Ouck Nat CAN Ouck Setup Ouck Setup Ouck Se | DSL Settings<br>Select the modulation below. | 1 Settings                                           |

Figure 6.21 ADSL Setup

| 15LIS ADSLR                                                                                                    | outer                       |                      | 101077107071100<br>101011107017100070707070 |
|----------------------------------------------------------------------------------------------------|-----------------------------|----------------------|---------------------------------------------|
| Welcome                                                                                                    | DSL Advanced Settings       |                      |                                             |
| Quick Setup                                                                                                    | Select the test mode below. |                      |                                             |
| WAN<br>LAN                                                                                                    | Normal                      |                      |                                             |
| Home Sector Sector | C Reverb                    |                      |                                             |
| Routing                                                                                                    | C Medley                    |                      |                                             |
| Default Gateway                                                                                                    | C No retrain                |                      |                                             |
| ADSL     ADSL     Management     Diagnostics                                                                                                    |                             | Apply Tone Selection | ]                                           |

© 2003 ASUSTek Corporation. All rights reserved.

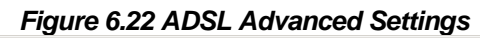

| http://192.168.1.1/adslcfgtone.html - Mi               | icrosoft Internet Explorer |                                             |
|--------------------------------------------------------|----------------------------|---------------------------------------------|
|                                                        | ADSI Topo Sotti            | nge                                         |
|                                                        | Abol Tone Setti            | пуз                                         |
|                                                        | Upstream Tone              | es                                          |
| <b>V</b> 0 <b>V</b> 1 <b>V</b> 2 <b>V</b> 3 <b>V</b> 4 | V5 V6 V7 V8                | ▼ 9 ▼ 10 ▼ 11 ▼ 12 ▼ 13 ▼ 14 ▼ 15           |
| ✓ 16 ✓ 17 ✓ 18 ✓ 19 ✓ 2                                | 0 🗹 21 🔽 22 🔽 23 🔽 24      | ✓ 25 ✓ 26 ✓ 27 ✓ 28 ✓ 29 ✓ 30 ✓ 31          |
|                                                        | Downstream Tor             | nes                                         |
| 🛛 🗹 32 🗹 33 🗹 34 🗹 35 🗹 3                              | 6 🗹 37 🗹 38 🗹 39 🗹 40      | 🗹 41 🔽 42 🗹 43 🔽 44 🗹 45 🔽 46 🗹 47          |
| ₩ 48 ₩ 49 ₩ 50 ₩ 51 ₩ 5                                | 2 🗹 53 🗹 54 🗹 55 🗹 56      | ▼ 57 ▼ 58 ▼ 59 ▼ 60 ▼ 61 ▼ 62 ▼ 63          |
|                                                        | 8 🗹 69 🗹 70 🗹 71 🗹 72      | ☑ 73 ☑ 74 ☑ 75 ☑ 76 ☑ 77 ☑ 78 ☑ 79          |
| ■ 80 ■ 81 ■ 82 ■ 83 ■ 8                                | 4 🗹 85 🔽 86 🗹 87 🔽 88      | ₩89 ₩90 ₩91 ₩92 ₩93 ₩94 ₩95                 |
| ▼ 96 ▼ 97 ▼ 98 ▼ 99 ▼ 1                                | 00 🗹 101 🗹 102 🗹 103 🗹 104 | F 🗹 105 🗹 106 🗹 107 🗹 108 🗹 109 🗹 110 🗹 111 |
| ☑ 112 ☑ 113 ☑ 114 ☑ 115 ☑ 1                            | 16 🗹 117 🗹 118 🗹 119 🗹 120 | ) 🗹 121 🗹 122 🗹 123 🗹 124 🗹 125 🗹 126 🗹 127 |
| ▼ 128 ▼ 129 ▼ 130 ▼ 131 ▼ 1                            | 32 🗹 133 🗹 134 🗹 135 🗹 136 | ) 🗹 137 🗹 138 🗹 139 🗹 140 🗹 141 🔽 142 🗹 143 |
| ▼ 144 ▼ 145 ▼ 146 ▼ 147 ▼ 1                            | 48 🗹 149 🗹 150 🗹 151 🗹 152 | 2 🗹 153 🗹 154 🗹 155 🗹 156 🗹 157 🔽 158 🗹 159 |
| ▶ 160 ▶ 161 ▶ 162 ▶ 163 ▶ 1                            | 64 🗹 165 🗹 166 🗹 167 🗹 168 | 169 🗹 170 🗹 171 🗹 172 🗹 173 🔽 174 🗹 175     |
| ▼ 176 ▼ 177 ▼ 178 ▼ 179 ▼ 1                            | 80 🗹 181 🗹 182 🔽 183 🗹 184 | ISS 🗹 186 🗹 187 🗹 188 🗹 189 🔽 190 🗹 191     |
| ▼ 192 ▼ 193 ▼ 194 ▼ 195 ▼ 1                            | 96 🗹 197 🗹 198 🔽 199 🗹 200 | ) 🗹 201 🗹 202 🔽 203 🗹 204 🗹 205 🔽 206 🗹 207 |
| ☑ 208 ☑ 209 ☑ 210 ☑ 211 ☑ 2                            | 12 🗹 213 🗹 214 🔽 215 🗹 216 | i 🗹 217 🔽 218 🔽 219 💌 220 💌 221 🔽 222 💌 223 |
| 🛛 🗹 224 🔽 225 🔽 226 🔽 227 🔽 2                          | 28 🗹 229 🗹 230 🗹 231 🗹 232 | 233 🗹 234 🔽 235 🗹 236 🗹 237 🔽 238 🗹 239     |
| 🔽 240 🗹 241 🔽 242 🗹 243 🔽 2                            | 44 🗹 245 🗹 246 🗹 247 🗹 248 | 249 🗹 250 🔽 251 🔽 252 🔽 253 🔽 254 🗹 255     |
|                                                        |                            |                                             |
|                                                        | Check All Clear All A      | Apply Close                                 |

Figure 6.23 ADSL Tone Settings

# 7 Management

The chapter contains management instructions for access privilege and software upgrade.

### 7.1 System Log

By clicking the sub-menu "**System Log**" of "**Management**", you may see the System Log Dialog page such that you may view or configure the log file.

| /5Lis                          | ADSL Rout             | er                                                                   |                | -                                     | 1010110                                    | 1010111010111000<br>1011100010101011001 |
|--------------------------------|-----------------------|----------------------------------------------------------------------|----------------|---------------------------------------|--------------------------------------------|-----------------------------------------|
|                                |                       |                                                                      |                |                                       | -11                                        | 19977107071710007070<br>10707750107710  |
| Welcome                        | <b>^</b>              | Tools                                                                | System Lo      | g                                     |                                            |                                         |
| - Device Info                  | ny 🛛                  | The Sys                                                              | tem Log dial   | og allows you to view the Syst        | tem Log and configure the Syster           | n Log options.                          |
| E Statistic                    | S                     | Click "Vi                                                            | ew System L    | oq" to view the System Log.           |                                            |                                         |
| ARP                            |                       | Click "Confinitive System Loa" to confinitive the System Loa antions |                |                                       |                                            |                                         |
| Advanced Set                   | p<br>Setup<br>nt      | onen oo                                                              | , ingoi o o jo | oni togʻ to tonigato tio ojos         |                                            |                                         |
| System                         | Log                   |                                                                      |                | View System Log                       | Configure System Log                       |                                         |
| Restore                        | Settings              |                                                                      |                |                                       |                                            |                                         |
| - Duser Acc                    | cess<br>Access        |                                                                      |                |                                       |                                            |                                         |
| Reboot I 📄 Reboot I            | Router                |                                                                      |                |                                       |                                            |                                         |
|                                | •                     |                                                                      | © 200          | I3 ASUSTek Corporation. All rights re | eserved.                                   |                                         |
|                                |                       | Fig                                                                  | gure 7.        | 1 System Log D                        | ialog Page                                 |                                         |
|                                |                       |                                                                      |                | System Log                            |                                            |                                         |
|                                | Date/Time             | Facility                                                             | Severitu       | Message                               |                                            |                                         |
|                                | 1st day 00:00:22      | user                                                                 | crit           | klogd: ADSL link up, fast,            | us=800, ds=8000.                           |                                         |
|                                | 1st day 00:00:21      | user                                                                 | crit           | klogd: ADSL G.992 messa               | age exchange.                              |                                         |
|                                | 1st day 00:00:16      | user                                                                 | crit           | klogd: ADSL G.992 chann               | nel analysis.                              |                                         |
|                                | 1st day 00:00:14      | user                                                                 | crit<br>crit   | klogd: ADSL G.992 starte              | ed.                                        |                                         |
|                                | 1st day 00:00:14      | user<br>user                                                         | crit           | klogd: ADSL G.994 trainir             | <br>na.                                    |                                         |
|                                | ,<br>1st day 00:00:13 | syslog                                                               | emerg          | BCM96345 started: BusyB               | Box v0.60.4 (2003.08.22-06)                | :40+0000)                               |
|                                | <u>.</u>              |                                                                      |                |                                       |                                            |                                         |
|                                |                       |                                                                      |                | Refresh Close                         |                                            |                                         |
|                                |                       |                                                                      | Fig            | ure 7.2 System                        | Log                                        |                                         |
|                                | ADSL Rout             | er                                                                   |                |                                       |                                            | 1070711070711000                        |
|                                | 1                     |                                                                      |                |                                       |                                            | 01611101011100010101                    |
|                                |                       |                                                                      |                |                                       |                                            | 10101170107110                          |
| 🖳 Welcome                      |                       | System                                                               | Log - Cont     | iguration                             |                                            |                                         |
| 🖻 🔂 Device Info                | ry                    | This dia                                                             | log allows yo  | u to configure System Log set         | ttings. All events greater than or (       | equal to the selected                   |
| E C Statistic                  | s                     | level wil                                                            | l be logged o  | or displayed. If the selected mo      | ode is "Remote" or "Both" events           | will be sent to the                     |
| Route                          |                       | Colort #                                                             | a desired u    | who opportion log out to t            | an une diese en reference fange en diese e |                                         |
| ☐ Quick Setu ⊕ ☐ Advanced Setu | Advanced Setup        |                                                                      |                |                                       |                                            |                                         |
| - Manageme                     | nt<br>Log             | Log:                                                                 | C Dis          | able 🤨 Enable                         |                                            |                                         |
| - Dpdate                       | Software<br>Settings  | Log Leve                                                             | el:<br>        | Debugging -                           |                                            |                                         |
| User Act                       | cess                  | Mode:                                                                | ever.          | Local V                               |                                            |                                         |
| - Reboot                       | Router                |                                                                      |                |                                       |                                            |                                         |
|                                |                       |                                                                      |                |                                       |                                            |                                         |
|                                |                       |                                                                      |                | 1                                     | Apply                                      |                                         |
|                                |                       |                                                                      |                |                                       | eren et al.                                |                                         |

Figure 7.3 System Log Configuration

### 7.2 Update Software

You may update the AAM6010EV-M's software by clicking the sub-menu "**Update Software**" of "**Management**", you may choose the proper file location to update your AAM6010EV-N accordingly and it will reboot automatically.

| ADSLIS ADSL                                                                                                    | Router Hororiton Honoriton                                                                                                    |
|----------------------------------------------------------------------------------------------------|----------------------------------------------------------------------------------------------------|
| Welcome      Device Info     Quick Setup     Advanced Setup     Velcome     Update Software     Destore Settings     Local Access     User Access     Remote Access     Remote Access     Diagnostics | Tools Update Software         Step 1: Obtain an updated software image file from your ISP.         Step 2: Enter the path to the image file location in the box below or click the "Browse" button to locate the image file.         Step 3: Click the "Update Software" button once to upload the new image file.         NOTE: The update process takes about 2 minutes to complete, and your DSL Router will reboot.         Software File Name:       Browse         Update Software       Update Software |
|                                                                                                    | @ 2003 ASUSTek Corporation. All rights reserved.                                                                                                    |

Figure 7.4 Update Software Page

### 7.3 Restore Settings

You may restore AAM6000EV-M's default settings by clicking the sub-menu "**Restore Settings**" of "**Management**", it will restore and reboot automatically after clicking Restore Default Configuration.

| 15LIS ADSL R                                                                                                    | outer 1030711010111001<br>10101110001101010110011001                                                                                                    |
|----------------------------------------------------------------------------------------------------|----------------------------------------------------------------------------------------------------|
| Welcome  Device Info  Summary WAN  Constant Statistics  ARP  Quick Setup  Advanced Setup  Advanced Setup  Restore Settings Local Access Remote Access Remote Access Remote Access Reboot Router Diagnostics | Tools Restore Settings Click "Restore Default Configuration" to restore your DSL Router settings to the factory defaults. Restore Default Configuration |
|                                                                                                    | © 2003 ASUSTek Corporation. All rights reserved.                                                                                                    |

Figure 7.5 Restore Settings

### 7.4 Local Access

User name "admin" (system administrator) has unrestricted access to change and view configuration of your AAM6000EV-M. You may change its password by clicking the sub-menu "**Local Access**" of "**Management**", enter the password for user name "admin" twice and click Apply.

| 15LIS ADSLR                                                                                                    | outer              | 101077103011100<br>101077030100000000000000                                    |
|----------------------------------------------------------------------------------------------------|--------------------|--------------------------------------------------------------------------------|
| Welcome                                                                                                    | Security Local     | I Access                                                                       |
| Summary<br>WAN                                                                                                    | User name "admin'  | " has unrestricted access to change and view configuration of your DSL Router. |
| Statistics     Route     App                                                                                      | Enter the password | d for user name "admin" twice and click "Apply".                               |
| Quick Setup                                                                                                    | Admin Password:    | ****                                                                           |
| Advanced Setup     Advanced Setup     Advanced Setup     System Log                                               | Confirm:           | ****                                                                           |
| System Log<br>Update Software<br>Restore Settings<br>User Access<br>Remote Access<br>Reboot Router<br>Diagnostics |                    | Apply                                                                          |
|                                                                                                    | 0                  | 2003 ASUSTek Corporation. All rights reserved.                                 |
|                                                                                                    |                    |                                                                                |

#### Figure 7.6 Local Access Setup

### 7.5 User Access

User name "user" (general user) can access to AAM6010EV-M to view configuration and statistics, and update the router's software. You may change its password by clicking the sub-menu "**Local Access**" of "**Management**", enter the password for user name "user" twice and click Apply .

| ADSLIS ADSL Rout                                                                                                    | ter                           |                          |                          | 1010/11/0/0711000<br>1010/11/0105/100001010 1001/07<br>1070/11/000101010010/07<br>1070/11/0010101010101010 |
|----------------------------------------------------------------------------------------------------|-------------------------------|--------------------------|--------------------------|----------------------------------------------------------------------------------------------------|
| Welcome                                                                                                    | Security User                 | Access                   |                          |                                                                                                    |
| Carlos Control Control Co | User name "user"<br>software. | can access DSL Router to | o view configuration and | statistics, and also update router's                                                                       |
|                                                                                                    | Enter the passwor             | d for user name "user" a | nd click "Apply" .       |                                                                                                    |
| Quick Setup                                                                                                    | Llear Daceword                | ***                      | _                        |                                                                                                    |
| Management     System Log                                                                                                    | Confirm:                      | ***                      |                          |                                                                                                    |
| Outplate Software     Restore Settings     Outplate Software     Restore Settings     Outplate Software     Remote Access     Reboot Router                                                                                                    |                               |                          | Apply                    |                                                                                                    |
| Diagnostics                                                                                                    | a                             | 2003 ASUSTek Corporation | All rights received      |                                                                                                    |

Figure 7.7 User Access Setup

### 7.6 Remote Access

You may enable or disable this remote access feature by clicking the sub-menu "**Remote Access**" of "**Management**". User name "support" is for ISP technician to access your DSL Router for maintenance and diagnostics, enter the password for user name "support" twice and click Apply .

| 15LIS ADSL ROL                                                                                                    | ter                 |                            |                           | 101011/010111000<br>1010111010111000100100100<br>10101110001010010 |
|----------------------------------------------------------------------------------------------------|---------------------|----------------------------|---------------------------|--------------------------------------------------------------------|
| Welcome                                                                                                    | Security Remot      | e Access                   |                           |                                                                    |
| Summary<br>WAN                                                                                                    | Select this box     | to enable remote acces     | s                         |                                                                    |
| Conte     Conte     C | User name "support" | " is for ISP technician to | ) access your DSL Router  | for maintenance and diagnostics.                                   |
| Quick Setup     Advanced Setup                                                                                                    | Enter the password  | for user name "support     | " twice and click "Apply" |                                                                    |
| Management     System Log                                                                                                    | Support Password:   | *****                      |                           |                                                                    |
| Restore Settings                                                                                                    | Confirm:            | ****                       |                           |                                                                    |
| Buser Access     Remote Access     Reboot Router     Diagnostics                                                                                                    |                     |                            | Apply                     |                                                                    |
|                                                                                                    | @ 20                | 003 ASUSTek Corporation. A | Il rights reserved.       |                                                                    |

Figure 7.8 Remote Access Setup

### 7.7 Reboot Router

You may reboot AAM6010EV-M by clicking the sub-menu "**Reboot Access**" of "**Management**". Just click Reboot Router to reboot.

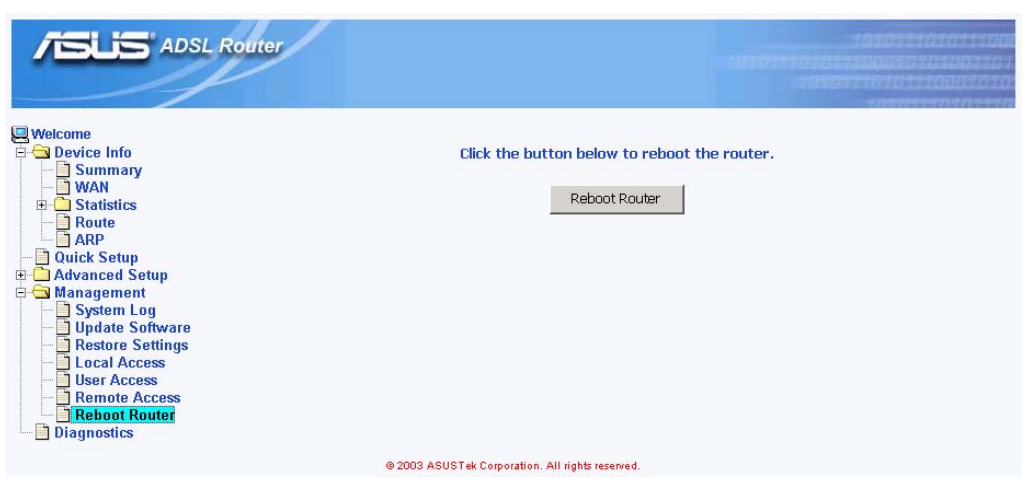

Figure 7.9 Reboot the Router

# **8** Diagnostic

This chapter shows the diagnostic report of AAM6010EV-M (Figure 8.1), which you might know

- The connection status of the router to your Ethernet or USB
- The ADSL connection status of the router to your ISP and related OAM information.

| ADSLIS ADSL ROL                                                        | Iter                                                                                                    |                                                             |                                         | 1050711070/11000<br>101071101011000050701001101<br>105071101051100010<br>10107110501110                                     |
|------------------------------------------------------------------------|----------------------------------------------------------------------------------------------------|-------------------------------------------------------------|-----------------------------------------|----------------------------------------------------------------------------------------------------|
| Welcome  Device Info  Summary  WAN  Constraints  ARP  ARP  Constraints | br_0_33 Diagnostics<br>Your modem is capable of testing your DSL<br>displays a fail status, click "Rerun Diagnost<br>consistent. If the test continues to fail, click<br>Test the connection to your local pety | . connectior<br>ic Tests" at<br>: "Help" and<br><b>vork</b> | . The indiv<br>the botton<br>follow the | vidual tests are listed below. If a test<br>n of this page to make sure the fail status is<br>e troubleshooting procedures. |
| Advanced Setup                                                         | Test your Ethernet Connection:                                                                                                    | PASS                                                        | Help                                    |                                                                                                    |
| Diagnostics                                                            | Test your USB Connection:                                                                                                    | DOWN                                                        | Help                                    |                                                                                                    |
|                                                                        | Test the connection to your DSL servi                                                                                                    | ce provide                                                  | er                                      |                                                                                                    |
|                                                                        | Test ADSL Synchronization:                                                                                                    | PASS                                                        | Help                                    |                                                                                                    |
|                                                                        | Test ATM DAM F5 segment ping:                                                                                                    | FAIL                                                        | Help                                    |                                                                                                    |
|                                                                        | Test ATM OAM F5 end-to-end ping:                                                                                                    | FAIL                                                        | Help                                    |                                                                                                    |
|                                                                        | Rerun Diagnostic Tests<br>@ 2003 ASUSTek Corporation.                                                                                                    | All rights reser                                            | terun Diag                              | nostic Tests With OAM F4                                                                                                    |

Figure 8.1 Diagnostics Page

### IP Addresses, Network Masks, and Subnets

### A.1 IP Addresses

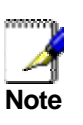

This section pertains only to IP addresses for IPv4 (version 4 of the Internet Protocol). IPv6 addresses are not covered.

This section assumes basic knowledge of binary numbers, bits, and bytes. For details on this subject, see Appendix A.

IP addresses, the Internet's version of telephone numbers, are used to identify individual nodes (computers or devices) on the Internet. Every IP address contains four numbers, each from 0 to 255 and separated by dots (periods), e.g. 20.56.0.211. These numbers are called, from left to right, field1, field2, field3, and field4.

This style of writing IP addresses as decimal numbers separated by dots is called *dotted decimal notation*. The IP address 20.56.0.211 is read "twenty dot fifty-six dot zero dot two-eleven."

### A.1.1 Structure of an IP address

IP addresses have a hierarchical design similar to that of telephone numbers. For example, a 7-digit telephone number starts with a 3-digit prefix that identifies a group of thousands of telephone lines, and ends with four digits that identify one specific line in that group.

Similarly, IP addresses contain two kinds of information.

- Network ID Identifies a particular network within the Internet or intranet
- Host ID
   Identifica a particular computer or douice or

Identifies a particular computer or device on the network

The first part of every IP address contains the network ID, and the rest of the address contains the host ID. The length of the network ID depends on the network's *class* (see following section). Table A.1 shows the structure of an IP address.

|         | Field1     | Field2  | Field3 | Field4  |
|---------|------------|---------|--------|---------|
| Class A | Network ID | Host ID |        |         |
| Class B | Netwo      | ork ID  | Hos    | it ID   |
| Class C | Network ID |         |        | Host ID |

Table A.1. IP Address structure

Here are some examples of valid IP addresses:

Class A: 10.30.6.125 (network = 10, host = 30.6.125) Class B: 129.88.16.49 (network = 129.88, host = 16.49) Class C: 192.60.201.11 (network = 192.60.201, host = 11)

### A.1.2 Network classes

The three commonly used network classes are A, B, and C. (There is also a class D but it has a special use beyond the scope of this discussion.) These classes have different uses and characteristics.

Class A networks are the Internet's largest networks, each with room for over 16 million hosts. Up to 126 of these huge networks can exist, for a total of over 2 billion hosts. Because of their huge size, these networks are used for WANs and by organizations at the infrastructure level of the Internet, such as your ISP.

Class B networks are smaller but still quite large, each able to hold over 65,000 hosts. There can be up to 16,384 class B networks in existence. A class B network might be appropriate for a large organization such as a business or government agency.

Class C networks are the smallest, only able to hold 254 hosts at most, but the total possible number of class C networks exceeds 2 million (2,097,152 to be exact). LANs connected to the Internet are usually class C networks.

Some important notes regarding IP addresses:

- The class can be determined easily from field1: field1 = 1-126: field1 = 128-191: field1 = 192-223: Class C (field1 values not shown are reserved for special uses)
- A host ID can have any value except all fields set to 0 or all fields set to 255, as those values are reserved for special uses.

### A.2 Subnet masks

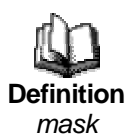

A mask looks like a regular IP address, but contains a pattern of bits that tells what parts of an IP address are the network ID and what parts are the host ID: bits set to 1 mean "this bit is part of the network ID" and bits set to 0 mean "this bit is part of the host ID."

Subnet masks are used to define subnets (what you get after dividing a network into smaller pieces). A subnet's network ID is created by "borrowing" one or more bits from the host ID portion of the address. The subnet mask identifies these host ID bits.

For example, consider a class C network 192.168.1. To split this into two subnets, you would use the subnet mask:

255.255.255.128

It's easier to see what's happening if we write this in binary:

11111111. 1111111. 11111111.10000000

As with any class C address, all of the bits in field1 through field 3 are part of the network ID, but note how the mask specifies that the first bit in field 4 is also included. Since this extra bit has only two values (0 and 1), this means there are two subnets. Each subnet uses the remaining 7 bits in field4 for its host IDs, which range from 0 to 127 (instead of the usual 0 to 255 for a class C address).

Similarly, to split a class C network into four subnets, the mask is:

255.255.255.192 or 11111111.11111111.11111111.11000000

The two extra bits in field4 can have four values (00, 01, 10, 11), so there are four subnets. Each subnet uses the remaining six bits in field4 for its host IDs, ranging from 0 to 63.

Sometimes a subnet mask does not specify any additional network ID bits, and thus no subnets. Such a mask is called a default subnet mask. These masks are:

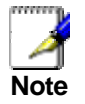

| Class A: | 255.0.0.0     |
|----------|---------------|
| Class B: | 255.255.0.0   |
| Class C: | 255.255.255.0 |

These are called default because they are used when a network is initially configured, at which time it has no subnets.

### **B** Troubleshooting

This appendix suggests solutions for problems you may encounter in installing or using the SL-6000 / SL-6300, and provides instructions for using several IP utilities to diagnose problems.

Contact Customer Support if these suggestions do not resolve the problem.

| Problem                                                                     | Troubleshooting Suggestion                                                                                                    |  |
|-----------------------------------------------------------------------------|----------------------------------------------------------------------------------------------------|--|
| LEDs                                                                        |                                                                                                    |  |
| Power LED does not<br>illuminate after<br>product is turned on.             | Verify that you are using the power adapter provided with the device and that it is securely connected to the AAM6000EV-M and a wall socket/power strip.                                                                                                    |  |
| LINK WAN LED<br>does not illuminate<br>after Ethernet cable<br>is attached. | Verify that an Ethernet cable like the one provided is securely<br>connected to the Ethernet port of your ADSL or cable modem<br>and the WAN port of SL-6000 / SL-6300. Make sure that your<br>ADSL or cable modem is powered on. Wait 30 seconds to allow<br>AAM6000EV-M to negotiate a connection with your broadband<br>modem.                                                                                                    |  |
| LINK LAN LED does<br>not illuminate after<br>Ethernet cable is              | Verify that the Ethernet cable is securely connected to your LAN hub or PC and to the SL-6000 / SL-6300. Make sure the PC and/or hub is turned on.                                                                                                    |  |
| attached.                                                                   | Verify that your cable is sufficient for your network requirements.<br>A 100 Mbit/sec network (100BaseTx) should use cables labeled<br>Cat 5. 10Mbit/sec cables may tolerate lower quality cables.                                                                                                    |  |
| Internet Access                                                             |                                                                                                    |  |
| PC cannot access<br>Internet                                                | Use the ping utility, discussed in the following section, to check whether your PC can communicate with the SL-6000 / SL-6300's LAN IP address (by default 192.168.1.1). If it cannot, check the Ethernet cabling.                                                                                                    |  |
|                                                                             | If you statically assigned a private IP address to the computer, (not a registered public address), verify the following:                                                                                                    |  |
|                                                                             | <ul> <li>Check that the gateway IP address on the computer is your public IP address (see the Getting Started chapter, Part 2 for instructions on viewing the IP information.) If it is not, correct the address or configure the PC to receive IP information automatically.</li> <li>Verify with your ISP that the DNS server specified for the PC is valid. Correct the address or configure the PC to receive this information automatically.</li> <li>Verify that a Network Address Translation rule has been defined on the AAM6000EV-M to translate the private address to your public IP address. The assigned IP address must be within the range specified in the NAT rules. Or, configure the PC to accept an address assigned by another device (see the Getting Started, Part 2). The default configuration includes a NAT rule for all dynamically assigned addresses within a predefined pool</li> </ul> |  |
| PUS cannot display<br>web pages on the<br>Internet.                         | verify that the DNS server specified on the PCs is correct for<br>your ISP, as discussed in the item above. You can use the ping<br>utility, discussed in the following section, to test connectivity with<br>your ISP's DNS server.                                                                                                    |  |

| Problem                                                                     | Troubleshooting Suggestion                                                                                                    |  |  |
|-----------------------------------------------------------------------------|----------------------------------------------------------------------------------------------------|--|--|
| Configuration Mana                                                          | Configuration Manager Program                                                                                                    |  |  |
| You forgot/lost your<br>Configuration<br>Manager user ID or<br>password.    | If you have not changed the password from the default, try using<br>"admin" as both the user ID and password. Otherwise, you can<br>reset the device to the default configuration by pressing the<br>Reset button on the rear panel of AAM6000EV-M three times.<br><b>WARNING:</b> Resetting the device removes any custom settings<br>and returns all settings to their default values. |  |  |
| Cannot access the<br>Configuration<br>Manager program<br>from your browser. | Use the ping utility, discussed in the following section, to check whether your PC can communicate with the SL-6000 / SL-6300's LAN IP address (by default 192.168.1.1). If it cannot, check the Ethernet cabling.                                                                                                    |  |  |
|                                                                             | Verify that you are using Internet Explorer v5.5 or later.<br>Netscape is not supported. Support for Javascript® must be<br>enabled in your browser. Support for Java® may also be<br>required.                                                                                                    |  |  |
|                                                                             | Verify that the PC's IP address is defined as being on the same subnet as the IP address assigned to the LAN port on the SL-6000 / SL-6300.                                                                                                    |  |  |
| Changes to<br>Configuration<br>Manager are not<br>being retained.           | Be sure to click on Apply button to save any changes.                                                                                                    |  |  |

### B.1 Diagnosing Problem using IP Utilities

### B.1.1 ping

*Ping* is a command you can use to check whether your PC can recognize other computers on your network and the Internet. A ping command sends a message to the computer you specify. If the computer receives the message, it sends messages in reply. To use it, you must know the IP address of the computer with which you are trying to communicate.

On Windows-based computers, you can execute a ping command from the Start menu. Click the Start button, and then click Run. In the Open text box, type a statement such as the following:

### ping 192.168.1.1

Click \_\_\_\_\_. You can substitute any private IP address on your LAN or a public IP address for an Internet site, if known.

If the target computer receives the message, a Command Prompt window displays like that shown in Figure B.1.

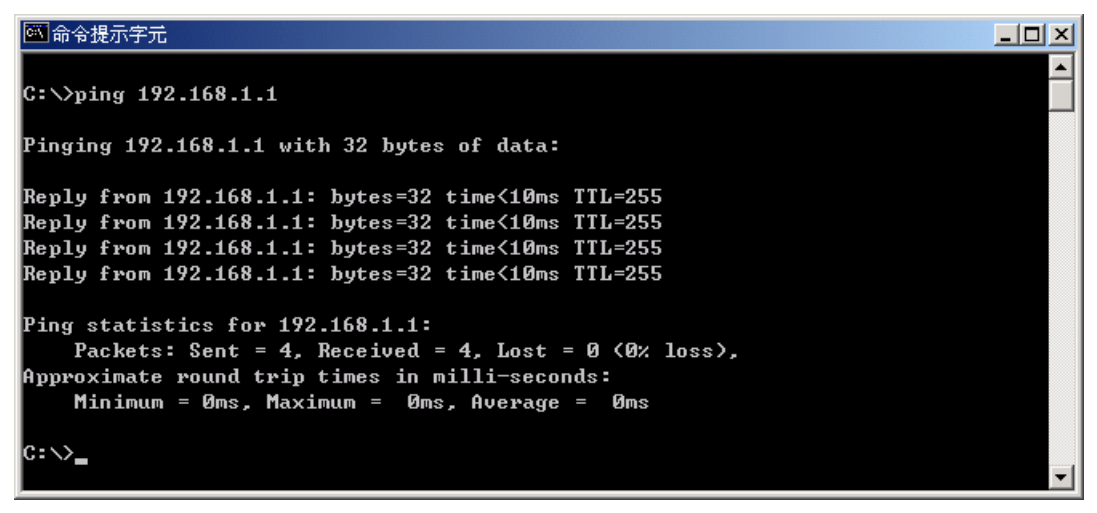

Figure B.1. Using the ping Utility

If the target computer cannot be located, you will receive the message "Request timed out."

Using the ping command, you can test whether the path to the AAM6010EV-M is working (using the preconfigured default LAN IP address 192.168.1.1) or another address you assigned.

You can also test whether access to the Internet is working by typing an external address, such as that for www.yahoo.com (216.115.108.243). If you do not know the IP address of a particular Internet location, you can use the nslookup command, as explained in the following section.

From most other IP-enabled operating systems, you can execute the same command at a command prompt or through a system administration utility.

### B.1.2 nslookup

You can use the nslookup command to determine the IP address associated with an Internet site name. You specify the common name, and the nslookup command looks up the name on your DNS server (usually located with your ISP). If that name is not an entry in your ISP's DNS table, the request is then referred to another higher-level server, and so on, until the entry is found. The server then returns the associated IP address.

On Windows-based computers, you can execute the nslookup command from the Start menu. Click the Start button, and then click Run. In the Open text box, type the following:

#### nslookup

Click \_\_\_\_\_\_. A Command Prompt window displays with a bracket prompt (>). At the prompt, type the name of the Internet address you are interested in, such as www.absnews.com.

The window will display the associate IP address, if known, as shown in Figure B.2.

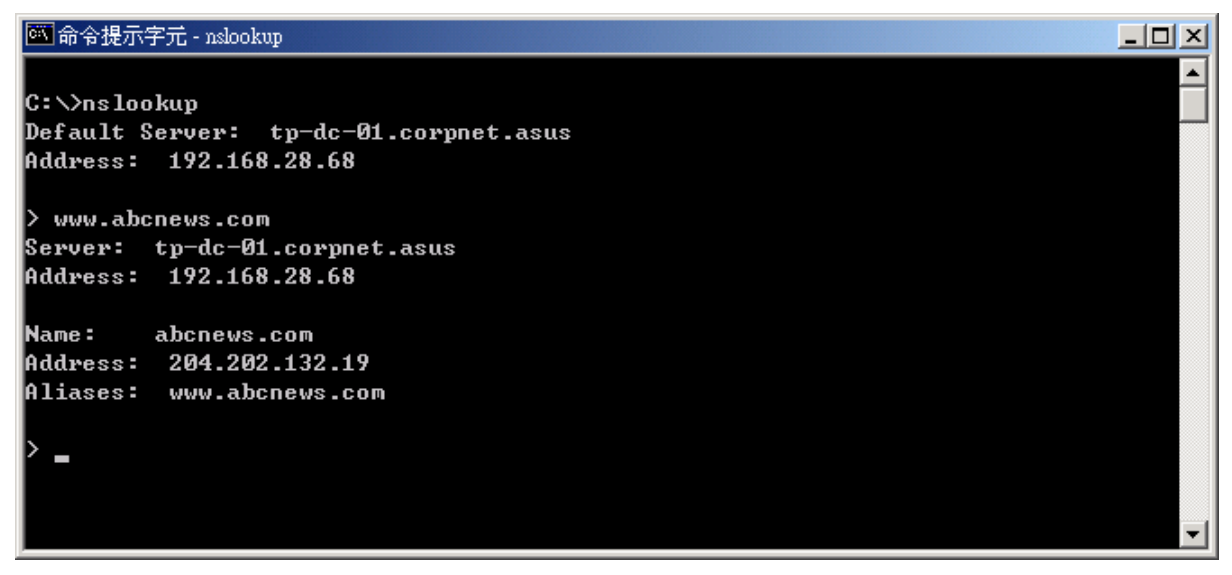

Figure B.2. Using the nslookup Utility

There may be several addresses associated with an Internet name. This is common for web sites that receive heavy traffic; they use multiple, redundant servers to carry the same information.

To exit from the nslookup utility, type exit and press <Enter> at the command prompt.

# **C** Glossary

| 10BASE-T    | A designation for the type of wiring used by Ethernet networks with a data rate of 10 Mbps. Also known as Category 3 (CAT 3) wiring. See also data rate, Ethernet.                                                                                                    |  |
|-------------|----------------------------------------------------------------------------------------------------|--|
| 100BASE-T   | A designation for the type of wiring used by Ethernet networks with a data rate of 100 Mbps. Also known as Category 5 (CAT 5) wiring. See also data rate, Ethernet.                                                                                                    |  |
| ADSL        | Asymmetric Digital Subscriber Line<br>The most commonly deployed "flavor" of DSL for home users. The term<br>asymmetrical refers to its unequal data rates for downloading and uploading (the<br>download rate is higher than the upload rate). The asymmetrical rates benefit<br>home users because they typically download much more data from the Internet<br>than they upload.                                                                                                   |  |
| analog      | <b>ATM authenticate</b> To verify a user's identity, such as by prompting for a password.                                                                                                    |  |
| binary      | The "base two" system of numbers, that uses only two digits, 0 and 1, to represent<br>all numbers. In binary, the number 1 is written as 1, 2 as 10, 3 as 11, 4 as 100, etc.<br>Although expressed as decimal numbers for convenience, IP addresses in actual<br>use are binary numbers; e.g., the IP address 209.191.4.240 is<br>11010001.10111111.00000100.11110000 in binary. <i>See also bit, IP address,</i><br><i>network mask.</i>                                            |  |
| bit         | Short for "binary digit," a bit is a number that can have two values, 0 or 1. See also binary.                                                                                                    |  |
| bps         | bits per second                                                                                                    |  |
| broadband   | A telecommunications technology that can send different types of data over the same medium. DSL is a broadband technology.                                                                                                    |  |
| broadcast   | To send data to all computers on a network.                                                                                                    |  |
| DHCP        | Dynamic Host Configuration Protocol<br>DHCP automates address assignment and management. When a computer<br>connects to the LAN, DHCP assigns it an IP address from a shared pool of IP<br>addresses; after a specified time limit, DHCP returns the address to the pool.                                                                                                    |  |
| DHCP relay  | Dynamic Host Configuration Protocol relay<br>A DHCP relay is a computer that forwards DHCP data between computers that<br>request IP addresses and the DHCP server that assigns the addresses. Each of<br>the SL-6000 / SL-6300's interfaces can be configured as a DHCP relay. See<br>DHCP.                                                                                                    |  |
| DHCP server | Dynamic Host Configuration Protocol server<br>A DHCP server is a computer that is responsible for assigning IP addresses to the<br>computers on a LAN. See DHCP.                                                                                                    |  |
| DNS         | Domain Name System<br>The DNS maps domain names into IP addresses. DNS information is distributed<br>hierarchically throughout the Internet among computers called DNS servers. When<br>you start to access a web site, a DNS server looks up the requested domain name<br>to find its corresponding IP address. If the DNS server cannot find the IP address,<br>it communicates with higher-level DNS servers to determine the IP address. <i>See</i><br><i>also domain name</i> . |  |
| domain name | A domain name is a user-friendly name used in place of its associated IP address.<br>For example, www.globespan.net is the domain name associated with IP address<br>209.191.4.240. Domain names must be unique; their assignment is controlled by<br>the Internet Corporation for Assigned Names and Numbers (ICANN). Domain<br>names are a key element of URLs, which identify a specific file at a web site, e.g.,<br>http://www.globespan.net/index.html. <i>See also DNS.</i>   |  |

| download       | To transfer data in the downstream direction, i.e., from the Internet to the user.                                                                                                    |
|----------------|----------------------------------------------------------------------------------------------------|
| DSL            | Digital Subscriber Line<br>A technology that allows both digital data and analog voice signals to travel over<br>existing copper telephone lines.                                                                                                    |
| Ethernet       | The most commonly installed computer network technology, usually using twisted pair wiring. Ethernet data rates are 10 Mbps and 100 Mbps. <i>See also 10BASE-T, 100BASE-T, twisted pair.</i>                                                                                                    |
| filtering      | To screen out selected types of data, based on filtering rules. Filtering can be applied in one direction (upstream or downstream), or in both directions.                                                                                                    |
| filtering rule | A rule that specifies what kinds of data the a routing device will accept and/or reject.<br>Filtering rules are defined to operate on an interface (or multiple interfaces) and in<br>a particular direction (upstream, downstream, or both).                                                                                                    |
| firewall       | Any method of protecting a computer or LAN connected to the Internet from intrusion or attack from the outside. Some firewall protection can be provided by packet filtering and Network Address Translation services.                                                                                                    |
| FTP            | File Transfer Protocol<br>A program used to transfer files between computers connected to the Internet.<br>Common uses include uploading new or updated files to a web server, and<br>downloading files from a web server.                                                                                                    |
| GGP            | Gateway to Gateway Protocol. An Internet protocol that specifies how gateway routers communicate with each other.                                                                                                    |
| hop            | When you send data through the Internet, it is sent first from your computer to a router, and then from one router to another until it finally reaches a router that is directly connected to the recipient. Each individual "leg" of the data's journey is called a hop.                                                                                                    |
| hop count      | The number of hops that data has taken on its route to its destination. Alternatively, the maximum number of hops that a packet is allowed to take before being discarded ( <i>see also TTL</i> ).                                                                                                    |
| host           | A device (usually a computer) connected to a network.                                                                                                    |
| НТТР           | Hyper-Text Transfer Protocol<br>HTTP is the main protocol used to transfer data from web sites so that it can be<br>displayed by web browsers. See also web browser, web site.                                                                                                    |
| ICMP           | Internet Control Message Protocol<br>An Internet protocol used to report errors and other network-related information.<br>The ping command makes use of ICMP.                                                                                                    |
| IGMP           | Internet Group Management Protocol<br>An Internet protocol that enables a computer to share information about its<br>membership in multicast groups with adjacent routers. A multicast group of computers<br>is one whose members have designated as interested in receiving specific content<br>from the others. Multicasting to an IGMP group can be used to simultaneously update<br>the address books of a group of mobile computer users or to send company<br>newsletters to a distribution list. |
| Internet       | The global collection of interconnected networks used for both private and business communications.                                                                                                    |
| intranet       | A private, company-internal network that looks like part of the Internet (users access information using web browsers), but is accessible only by employees.                                                                                                    |
| IP             | See TCP/IP.                                                                                                    |
| IP address     | Internet Protocol address<br>The address of a host (computer) on the Internet, consisting of four numbers, each<br>from 0 to 255, separated by periods, e.g., 209.191.4.240. An IP address consists<br>of a <i>network ID</i> that identifies the particular network the host belongs to, and a                                                                                                    |

|              | <i>host ID</i> uniquely identifying the host itself on that network. A network mask is used to define the network ID and the host ID. Because IP addresses are difficult to remember, they usually have an associated domain name that can be specified instead. See also domain name, network mask.                                                                                                    |
|--------------|----------------------------------------------------------------------------------------------------|
| ISP          | Internet Service Provider<br>A company that provides Internet access to its customers, usually for a fee.                                                                                                    |
| LAN          | Local Area Network<br>A network limited to a small geographic area, such as a home, office, or small<br>building.                                                                                                    |
| LED          | Light Emitting Diode<br>An electronic light-emitting device. The indicator lights on the front of the<br>AAM6010EV-M are LEDs.                                                                                                    |
| MAC address  | Media Access Control address<br>The permanent hardware address of a device, assigned by its manufacturer. MAC<br>addresses are expressed as six pairs of characters.                                                                                                    |
| mask         | See network mask.                                                                                                    |
| Mbps         | Abbreviation for Megabits per second, or one million bits per second. Network data rates are often expressed in Mbps.                                                                                                    |
| NAT          | Network Address Translation<br>A service performed by many routers that translates your network's publicly known<br>IP address into a <i>private</i> IP address for each computer on your LAN. Only your<br>router and your LAN know these addresses; the outside world sees only the public<br>IP address when talking to a computer on your LAN.                                                                     |
| NAT rule     | A defined method for translating between public and private IP addresses on your LAN.                                                                                                    |
| network      | A group of computers that are connected together, allowing them to communicate with each other and share resources, such as software, files, etc. A network can be small, such as a <i>LAN</i> , or very large, such as the <i>Internet</i> .                                                                                                    |
| network mask | A network mask is a sequence of bits applied to an IP address to select the network ID while ignoring the host ID. Bits set to 1 mean "select this bit" while bits set to 0 mean "ignore this bit." For example, if the network mask 255.255.255.0 is applied to the IP address 100.10.50.1, the network ID is 100.10.50, and the host ID is 1. See also binary, IP address, subnet, "IP Addresses Explained" section. |
| NIC          | Network Interface Card<br>An adapter card that plugs into your computer and provides the physical interface<br>to your network cabling, which for Ethernet NICs is typically an RJ-45 connector.<br><i>See Ethernet, RJ-45</i> .                                                                                                    |
| packet       | Data transmitted on a network consists of units called packets. Each packet contains a payload (the data), plus overhead information such as where it came from (source address) and where it should go (destination address).                                                                                                    |
| ping         | Packet Internet (or Inter-Network) Groper<br>A program used to verify whether the host associated with an IP address is online.<br>It can also be used to reveal the IP address for a given domain name.                                                                                                    |
| port         | A physical access point to a device such as a computer or router, through which data flows into and out of the device                                                                                                    |
| POTS         | Plain Old Telephone Service<br>The basic service providing standard single line telephones, telephone line and<br>access to the public switched network.                                                                                                    |
| PPP          | Point-to-Point Protocol<br>A protocol for serial data transmission that is used to carry IP (and other protocol)                                                                                                    |

|             | data between your ISP and your computer. The WAN interface on the AAM6000EV-M uses two forms of PPP called PPPoA and PPPoE. <i>See also PPPoA, PPPoE</i> .                                                                                                    |
|-------------|----------------------------------------------------------------------------------------------------|
| PPPoE       | Point-to-Point Protocol over Ethernet<br>One of the two types of PPP interfaces you can define for a Virtual Circuit (VC),<br>the other type being PPPoA. You can define one or more PPPoE interfaces per<br>VC.                                                                                                    |
| protocol    | A set of rules governing the transmission of data. In order for a data transmission to work, both ends of the connection have to follow the rules of the protocol.                                                                                                    |
| remote      | In a physically separate location. For example, an employee away on travel who logs in to the company's intranet is a remote user.                                                                                                    |
| RIP         | Routing Information Protocol<br>The original TCP/IP routing protocol. There are two versions of RIP: version I and<br>version II.                                                                                                    |
| RJ-11       | Registered Jack Standard-11<br>The standard plug used to connect telephones, fax machines, modems, etc. to a<br>telephone jack. It is a 6-pin connector usually containing four wires.                                                                                                    |
| RJ-45       | Registered Jack Standard-45<br>The 8-pin plug used in transmitting data over phone lines. Ethernet cabling usually<br>uses this type of connector.                                                                                                    |
| routing     | Forwarding data between your network and the Internet on the most efficient route, based on the data's destination IP address and current network conditions. A device that performs routing is called a router.                                                                                                    |
| rule        | See filtering rule, NAT rule.                                                                                                    |
| SDNS        | Secondary Domain Name System (server)<br>A DNS server that can be used if the primary DSN server is not available. See<br>DNS.                                                                                                    |
| SNMP        | Simple Network Management Protocol<br>The TCP/IP protocol used for network management.                                                                                                    |
| subnet      | A subnet is a portion of a network. The subnet is distinguished from the larger network by a <i>subnet mask</i> which selects some of the computers of the network and excludes all others. The subnet's computers remain physically connected to the rest of the parent network, but they are treated as though they were on a separate network. <i>See also network mask</i> .                                                                |
| subnet mask | A mask that defines a subnet. See also network mask.                                                                                                    |
| ТСР         | See TCP/IP.                                                                                                    |
| TCP/IP      | Transmission Control Protocol/Internet Protocol<br>The basic protocols used on the Internet. TCP is responsible for dividing data up<br>into packets for delivery and reassembling them at the destination, while IP is<br>responsible for delivering the packets from source to destination. When TCP and<br>IP are bundled with higher-level applications such as HTTP, FTP, Telnet, etc.,<br>TCP/IP refers to this whole suite of protocols. |
| Telnet      | An interactive, character-based program used to access a remote computer. While HTTP (the web protocol) and FTP only allow you to download files from a remote computer, Telnet allows you to log into and use a computer from a remote location.                                                                                                    |
| TFTP        | Trivial File Transfer Protocol<br>A protocol for file transfers, TFTP is easier to use than File Transfer Protocol (FTP)<br>but not as capable or secure.                                                                                                    |
| TTL         | Time To Live<br>A field in an IP packet that limits the life span of that packet. Originally meant as a<br>time duration, the TTL is usually represented instead as a maximum hop count;                                                                                                    |

WAN

each router that receives a packet decrements this field by one. When the TTL reaches zero, the packet is discarded.

- twisted pair The ordinary copper telephone wiring long used by telephone companies. It contains one or more wire pairs twisted together to reduce inductance and noise. Each telephone line uses one pair. In homes, it is most often installed with two pairs. For Ethernet LANs, a higher grade called Category 3 (CAT 3) is used for 10BASE-T networks, and an even higher grade called Category 5 (CAT 5) is used for 100BASE-T networks. See also 10BASE-T, 100BASE-T, Ethernet.
- **upstream** The direction of data transmission from the user to the Internet.

Wide Area Network Any network spread over a large geographical area, such as a country or continent. With respect to the SL-6000 / SL-6300, WAN refers to the Internet.

- **Web browser** A software program that uses Hyper-Text Transfer Protocol (HTTP) to download information from (and upload to) web sites, and displays the information, which may consist of text, graphic images, audio, or video, to the user. Web browsers use Hyper-Text Transfer Protocol (HTTP). Popular web browsers include Netscape Navigator and Microsoft Internet Explorer. *See also HTTP, web site, WWW*.
- **Web page** A web site file typically containing text, graphics and hyperlinks (cross-references) to the other pages on that web site, as well as to pages on other web sites. When a user accesses a web site, the first page that is displayed is called the *home page*. See also hyperlink, web site.
- **Web site** A computer on the Internet that distributes information to (and gets information from) remote users through web browsers. A web site typically consists of web pages that contain text, graphics, and hyperlinks. See also hyperlink, web page.
- WWWWorld Wide Web<br/>Also called (the) Web. Collective term for all web sites anywhere in the world that<br/>can be accessed via the Internet